# **Micro Application Example**

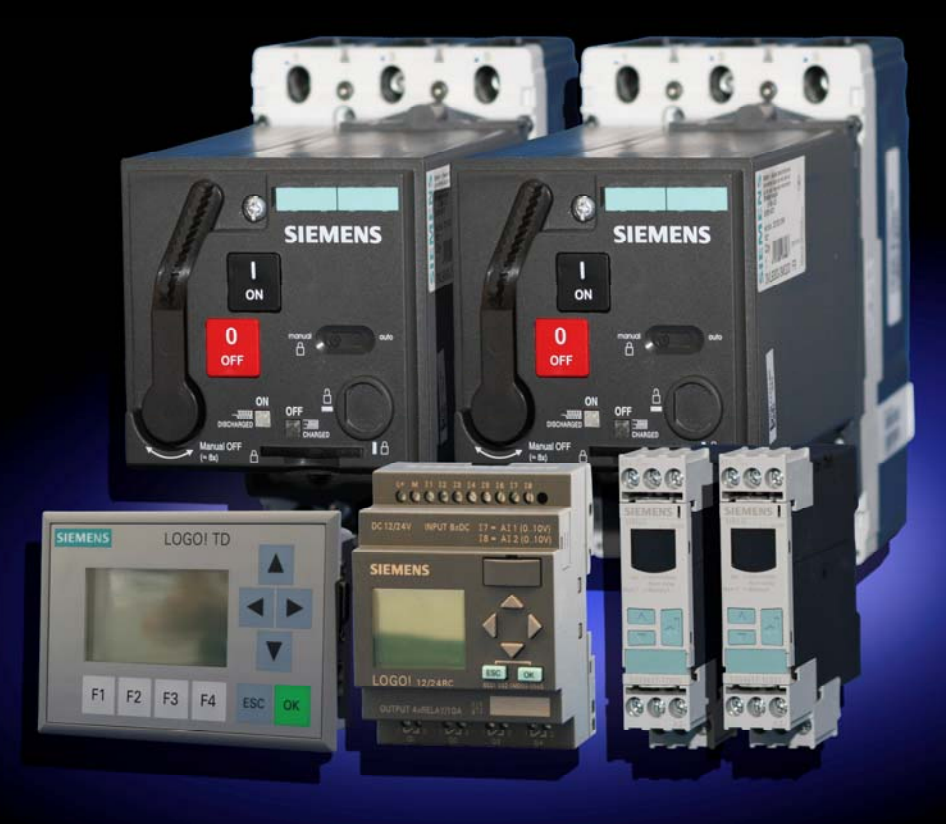

# service & Support

Automatic System Transfer with LOGO! and SENTRON circuit-breaker

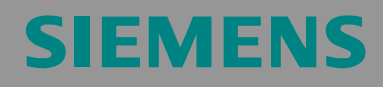

Micro Automation Set 29

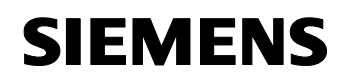

Entry-ID 27074055

# Note

The Micro Automation Sets are not binding and do not claim to be complete regarding their configuration, equipment and any eventuality. The Micro Automation Sets do not represent customer-specific solutions. They are only intended to provide support for typical applications. You are responsible for ensuring that the described products are used correctly. These Micro Automation Sets do not relieve you of the responsibility of safely and professionally using, installing, operating and servicing equipment. When using these Micro Automation Sets, you recognize that Siemens cannot be made liable for any damage/claims beyond the liability clause described. We reserve the right to make changes to these Micro Automation Sets at any time without prior notice. If there are any deviations between the recommendations provided in these Micro Automation Sets and other Siemens publications – e.g. Catalogs – the contents of the other documents have priority.

# Warranty, Liability and Support

We do not accept any liability for the information contained in this document.

Any claims against us – based on whatever legal reason – resulting from the use of the examples, information, programs, engineering and performance data etc., described in this Micro Automation Set shall be excluded. Such an exclusion shall not apply in the case of mandatory liability, e.g. under the German Product Liability Act ("Produkthaftungsgesetz"), in case of intent, gross negligence, or injury of life, body or health, guarantee for the quality of a product, fraudulent concealment of a deficiency or breach of a condition which goes to the root of the contract ("wesentliche Vertragspflichten"). However, claims arising from a breach of a condition which goes to the root of the foreseeable damage which is intrinsic to the contract, unless caused by intent or gross negligence or based on mandatory liability for injury of life, body or health. The above provisions does not imply a change in the burden of proof to your detriment.

Copyright© 2008 Siemens IA/ DT. It is not permissible to transfer or copy these Micro Automation Sets or excerpts of them without first having prior authorization from Siemens A&D in writing.

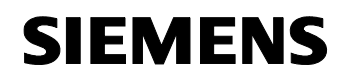

Table of Contents

Micro Automation Set 29

Entry-ID 27074055

# Preface

Micro Automation Sets are functional and tested automation configurations based on A&D standard products for easy, fast and inexpensive implementation of automation tasks for small-scale automation. Each of the available Micro Automatic Sets covers a frequently occurring subtask of a typical customer problem in the low-end performance level.

The sets help you to obtain answers with regard to required products and the question of how they function when combined.

However, depending on the system requirements, a variety of other components (e.g. other CPUs, power supplies, etc.) can be used to implement the functionality on which this set is based. For these components, please refer to the corresponding SIEMENS A&D catalogs.

The Micro Automation Sets are also available by clicking the following link:

http://www.siemens.de/microset

Entry-ID 27074055

# **Table of Contents**

| Table o                                                                                                    | Table of Contents4                                                                                                    |                                                                                                    |  |  |  |
|----------------------------------------------------------------------------------------------------|----------------------------------------------------------------------------------------------------|----------------------------------------------------------------------------------------------------|--|--|--|
| <b>1</b><br>1.1<br>1.2<br>1.2.1<br>1.3<br>1.4                                                                                                    | Application Areas and Usage<br>Automation Task<br>Automation solution – Set 29<br>Block diagram<br>Application areas<br>Benefits                                                                                                    | . 6<br>. 7<br>. 7<br>10<br>10                                                                                                    |  |  |  |
| <b>2</b><br>2.1<br>2.2<br>2.2.1<br>2.2.2<br>2.3                                                                                                    | Wiring Diagrams<br>Wiring diagram: 230V power supply<br>Wiring diagram: Logic module and monitoring relay<br>Operating via external switches and push buttons<br>Operation via the new LOGO! text display unit<br>Wiring diagram: Circuit-breaker                                                                                                    | <b>11</b><br>12<br>12<br>13<br>14                                                                                                |  |  |  |
| <b>3</b><br>3.1                                                                                                    | Hardware and Software Components                                                                                                    | <b>15</b><br>15                                                                                                    |  |  |  |
| <b>4</b><br>4.1<br>4.2<br>4.3<br>4.3.1<br>4.3.2<br>4.4<br>4.4.1<br>4.4.2<br>4.4.3<br>4.4.4<br>4.5<br>4.4.3<br>4.4.4<br>4.5<br>4.5.1<br>4.5.2<br>4.6<br>4.7<br>4.8<br>4.8.1<br>4.8.2<br>4.8.3<br>4.8.4<br>4.8.2 | Function Principle      Motorized circuit-breaker      SIRIUS monitoring relay      Overview of the operating functions      Operating via external switches and push buttons      Operation via the new LOGO! text display      Operating modes      Automatic mode      Manual operation      Service operation      Power management      Event and fault messages      Event messages      Fault messages      Auxiliary contacts      Controls of the circuit-breaker      Software concept      Criteria (Automatic)      Machine safety      Action | <b>17</b><br>17<br>20<br>21<br>23<br>25<br>25<br>29<br>33<br>25<br>29<br>33<br>34<br>35<br>36<br>37<br>38<br>9<br>40<br>40<br>40 |  |  |  |
| <b>5</b><br>5.1                                                                                                    | Configuration of the Startup Software                                                                                                    | <b>41</b><br>41                                                                                                    |  |  |  |

### Entry-ID 27074055

| 5.2<br>5.3 | Download of the startup code                                      | 41<br>41 |
|------------|-------------------------------------------------------------------|----------|
| 5.3.1      | Installing and wiring the hardware                                | 42       |
| 5.3.2      | Network supply and generator supply                               | 43       |
| 5.4        | Preparations                                                      | 44       |
| 6          | Live-Demo                                                         | 47       |
| 6.1        | Overview of all scenarios                                         | 47       |
| 6.1.1      | AUTO: Automatic system transfer                                   | 48       |
| 6.1.2      | AUTO: Short-term power system failure                             | 53       |
| 6.1.3      | AUTO: An error occurs during the automatic system transfer        | 55       |
| 6.1.4      | AUTO: Function test of the automatic system transfer              | 60       |
| 6.1.5      | AUTO: Overload/short-circuit test                                 | 64       |
| 6.1.6      | SERVICE: Service mode                                             | 66       |
| 6.1.7      | SERVICE: Power management                                         | 68       |
| 6.1.8      | MANUAL: Manual mode circuit-breaker NET                           | 69       |
| 6.1.9      | MANUAL: Manual mode circuit-breaker GEN                           | 70       |
| 6.1.10     | MANUAL: Manual load and generator request                         | 71       |
| 6.1.11     | SERVICE: Operating the circuit-breakers directly via the controls | 72       |
| 7          | Technical Data                                                    | 74       |
| 7.1        | LOGO!                                                             | 74       |
| 7.2        | SENTRON                                                           | 74       |
| 7.3        | SIRIUS                                                            | 74       |
|            |                                                                   |          |

Entry-ID 27074055

# 1 Application Areas and Usage

#### 1.1 Automation Task

A shopping center shall, in case of a power cut, be provided with emergency lighting and other devices, which are important for maintaining the infrastructure, by means of a generator.

A monitoring sensor shall monitor the availability of the network. If it detects a power cut, a control unit shall cause the power system circuit-breaker to disconnect the main power system of the shopping center from the public net and at the same time request power from the generator. The control unit shall be informed of the availability of the generator power via a further monitoring sensor. After the completed disconnection from the public net, the emergency power system of the shopping center shall be connected with the generator.

This state shall be maintained until the first monitoring sensor signals that the power from the public net is available again. Then the control unit shall disconnect the circuit-breaker, responsible for the emergency power supply, from the emergency power system of the shopping center. After the successful disconnection, the control unit shall switch on the network circuit-breaker in order to supply the shopping center with power from the public net again. As soon as this process has been completed, the control unit shall signal to the generator to terminate operation.

In order to ensure a high availability of the generator it must be possible to test its functioning once every month.

Figure 1-1

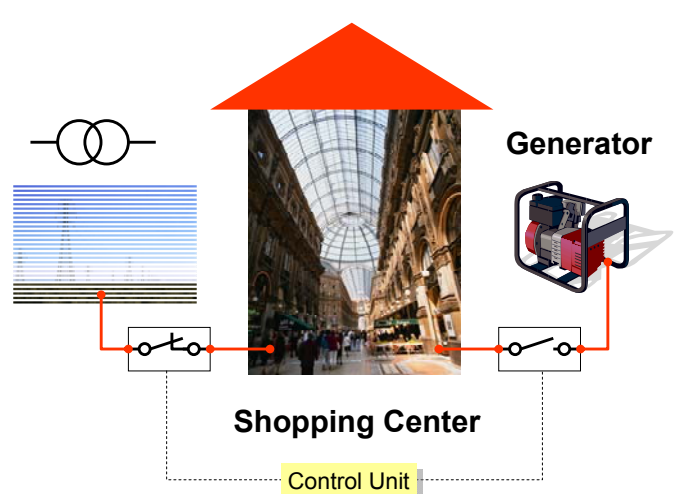

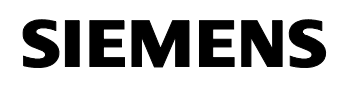

Entry-ID 27074055

### 1.2 Automation solution – Set 29

One compact circuit-breaker each of type VL 160N connects the shopping center with the public net or the emergency power system respectively.

Using the SIRIUS monitoring relays, the availability of the 3 phases of the public net and the emergency power system are monitored.

The LOGO! logic module disconnects the circuit-breaker from the public net if the SIRIUS monitoring relay detects a phase error or a failure and requests the generator to be switched on.

If the availability of the generator power system is confirmed via the SIRIUS monitoring relay, the LOGO! logic module connects the circuit-breaker to the generator power system.

If the SIRIUS monitoring relay signals that the public net is available again, the LOGO! logic module transfers back to the public net and switches the generator off.

For maintenance purposes it can be switched to manual mode. The circuitbreaker can be switched either to the public net or the generator power system and be switched on and off by means of the direct button.

#### 1.2.1 Block diagram

2 solutions are offered.

#### Version 1:

Operation via external switches and push buttons. Ideal with the new LOGO! text display unit as an additional display.

• Project: see table 5-1; no.1

#### Version 2:

Operation merely via the new LOGO! text display

• Project: table 5-1; no.2

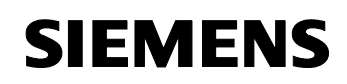

Entry-ID 27074055

# Operating via external switches and push buttons

The figure shows the block diagram with external switches and push buttons.

Figure 1-2

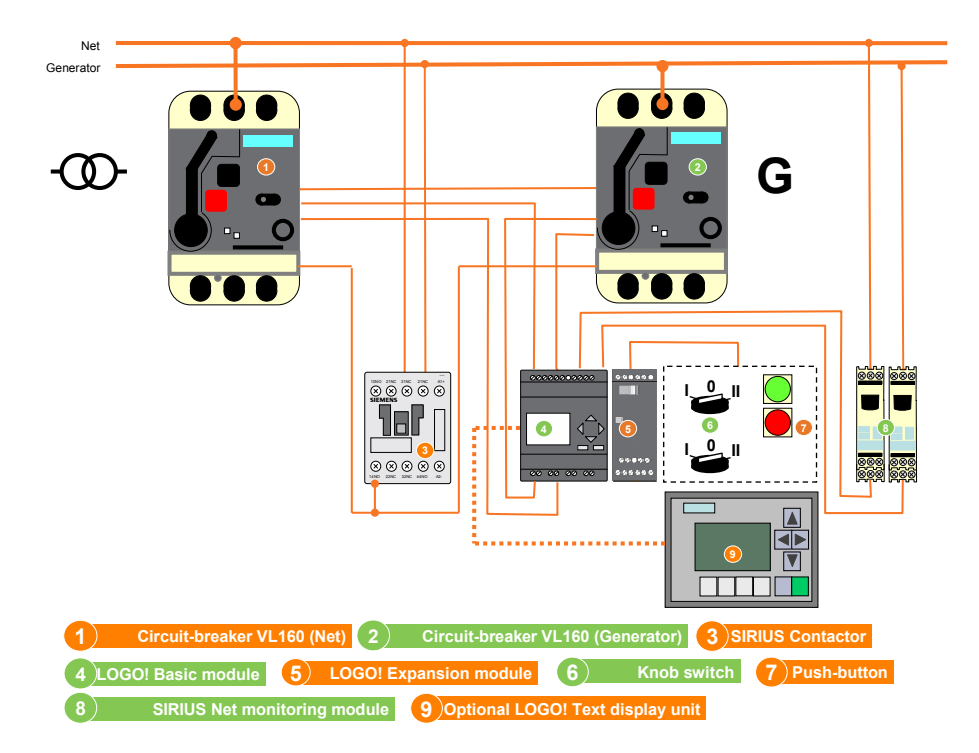

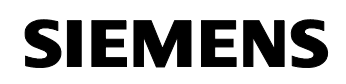

Entry-ID 27074055

### Operating via the new LOGO! text display

The figure shows the block diagram with the LOGO! text display unit.

Figure 1-3

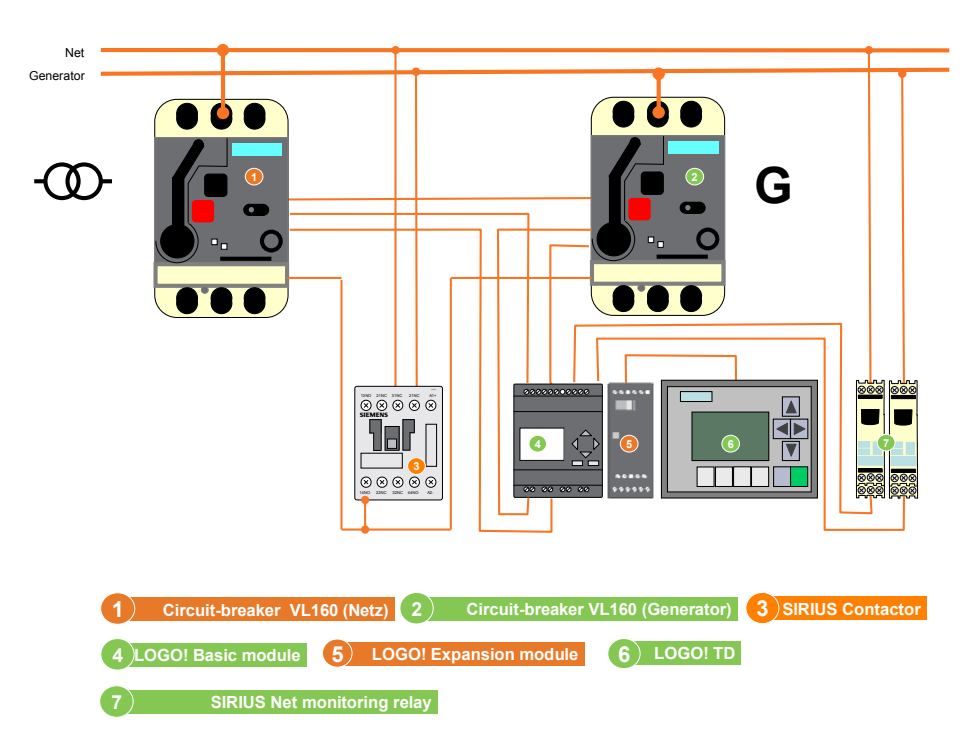

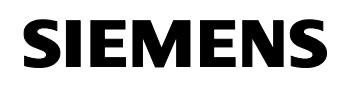

Entry-ID 27074055

#### 1.3 Application areas

#### Industry

- Production lines for continuous production
- Engine rooms for ships
- Important additional equipment for thermal power plants

#### Infrastructure

- Docks and railroad systems
- Airport lighting

#### **Building technologies**

- Operating theaters in hospitals
- Computer rooms (banks, insurance companies, etc.)
- Lighting systems for shopping centers
- Public buildings

#### 1.4 Benefits

- Network monitoring is safely and reliably handled by the SIRIUS monitoring relay 3UG4
- The system transfer process is controlled cost-effectively by the LOGO! logic module
- The high transfer requirement is realized by SENTRON motorized compact circuit-breakers.
- The automatic system transfer ensures a safe power supply during power failure
- Cost reduction due to automatic system transfer during power failure and the automatic reset upon a restored network, the service personnel need not interfere
- Preselectable power management
- Load shedding during system transfer to the emergency power system

Wiring Diagrams

Micro Automation Set 29

Entry-ID 27074055

# 2 Wiring Diagrams

# 2.1 Wiring diagram: 230V power supply

The actuator motors of the circuit-breakers are feed via change-over contactor "R8" by the currently available power system. This ensures that both circuit-breakers can be controlled even during power failure.

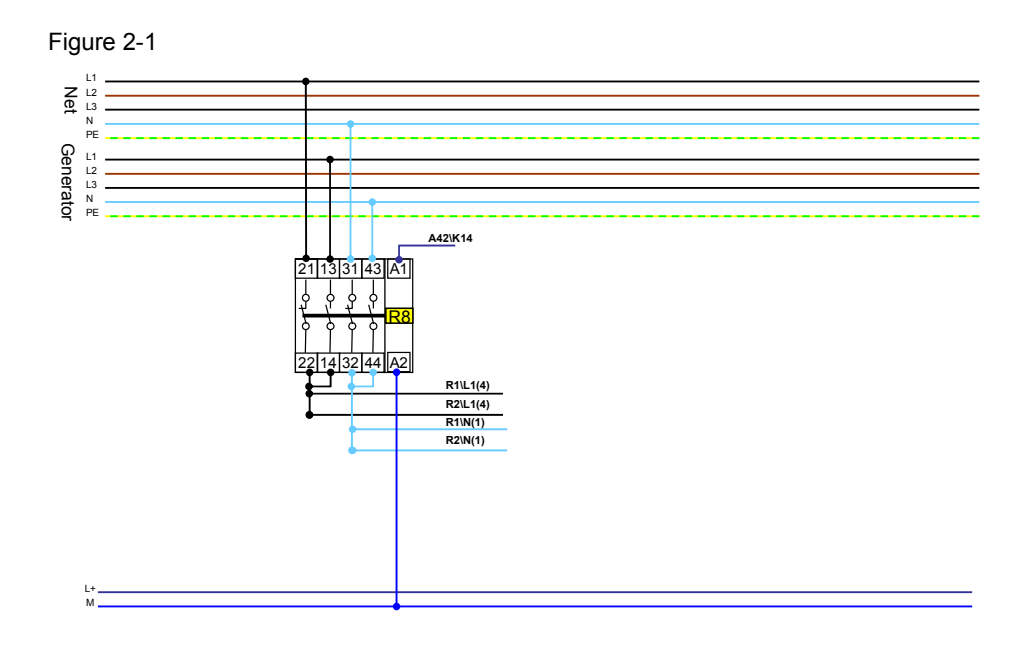

Change-over contactor "R8" connects phase "L1" as well as neutral conductor "N", depending on the availability of the generator, between public net and generator power system. As soon as the generator power system is available, the relay transfers from the public net to the generator power system.

Wiring Diagrams

Micro Automation Set 29

Entry-ID 27074055

### 2.2 Wiring diagram: Logic module and monitoring relay

The system transfer is controlled by two logic modules. The LOGO! logic module "Basic" (A11) and a LOGO! expansion module "DM8" (A31). The supply occurs via the existing, provided UPS system.

The SIRIUS monitoring relays (A41/A42) monitor the availability of the public and the generator power system. Both monitoring relays report the status of the power system to LOGO! via digital signals.

#### 2.2.1 Operating via external switches and push buttons

When operating via external switches and push buttons the additional wiring costs must be taken into account.

Figure 2-2

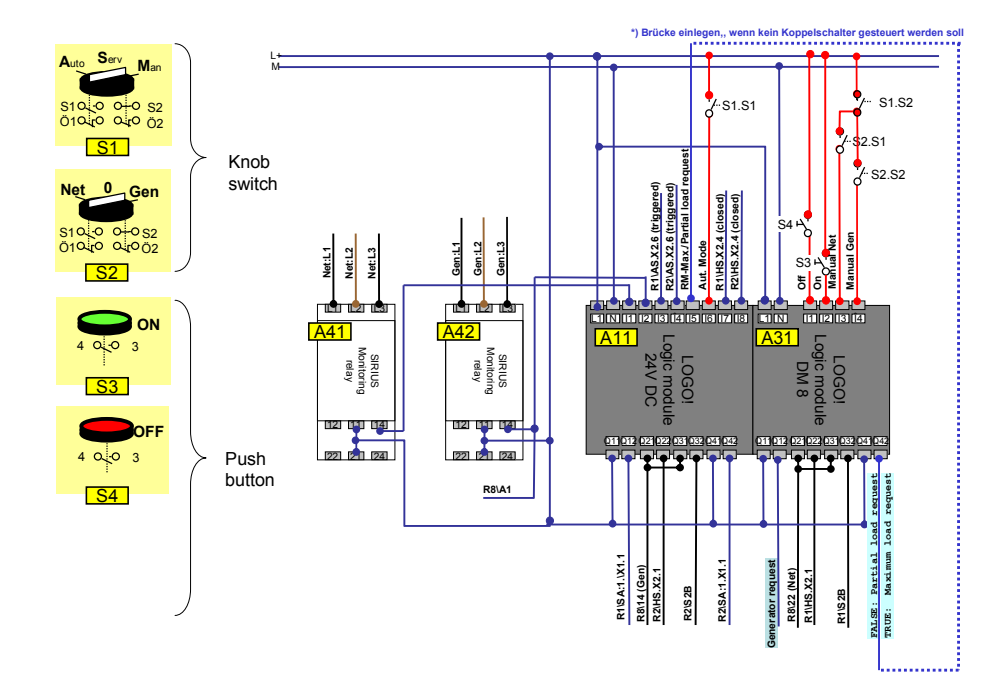

# **Note** Optionally the new LOGO! text display unit can be used for a more comfortable display.

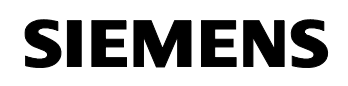

Wiring Diagrams

Micro Automation Set 29

Entry-ID 27074055

# 2.2.2 Operation via the new LOGO! text display unit

When operating merely via the new LOGO! text display unit there will be no installation expenditure for the external switches and push buttons.

Figure 2-3

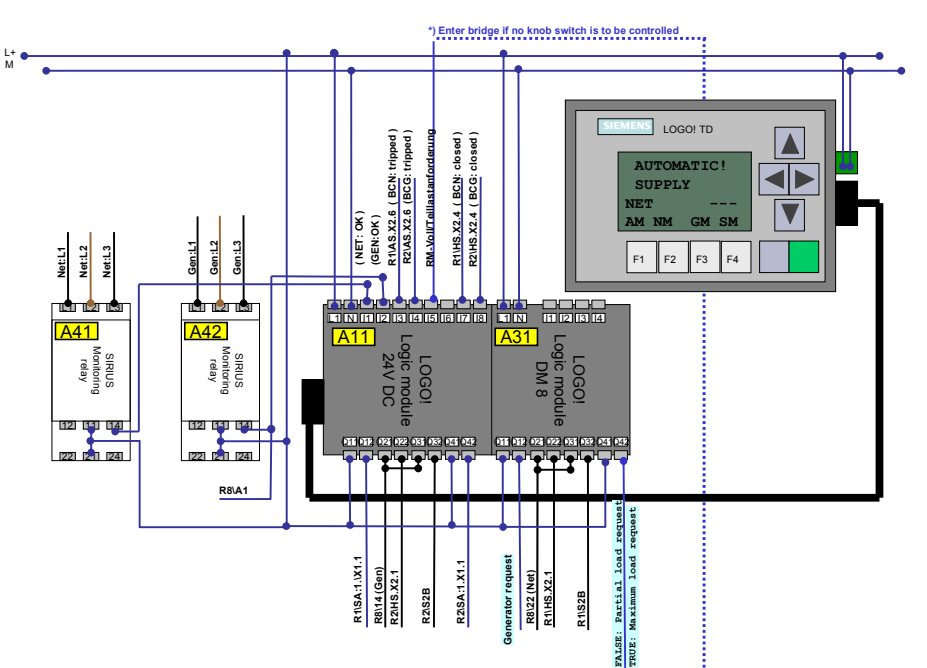

Wiring Diagrams

Micro Automation Set 29

Entry-ID 27074055

### 2.3 Wiring diagram: Circuit-breaker

The actuator motors of the circuit-breakers are feed via change-over contactor "R8" by the currently available power system. This ensures that both circuit-breakers can be controlled even during power failure.

**Note** The following diagram illustrates a 3-pole circuit-breaker. At constant control functionality it can be replaced by a 4-pole circuit-breaker (it switches 3 phases + neutral conductor).

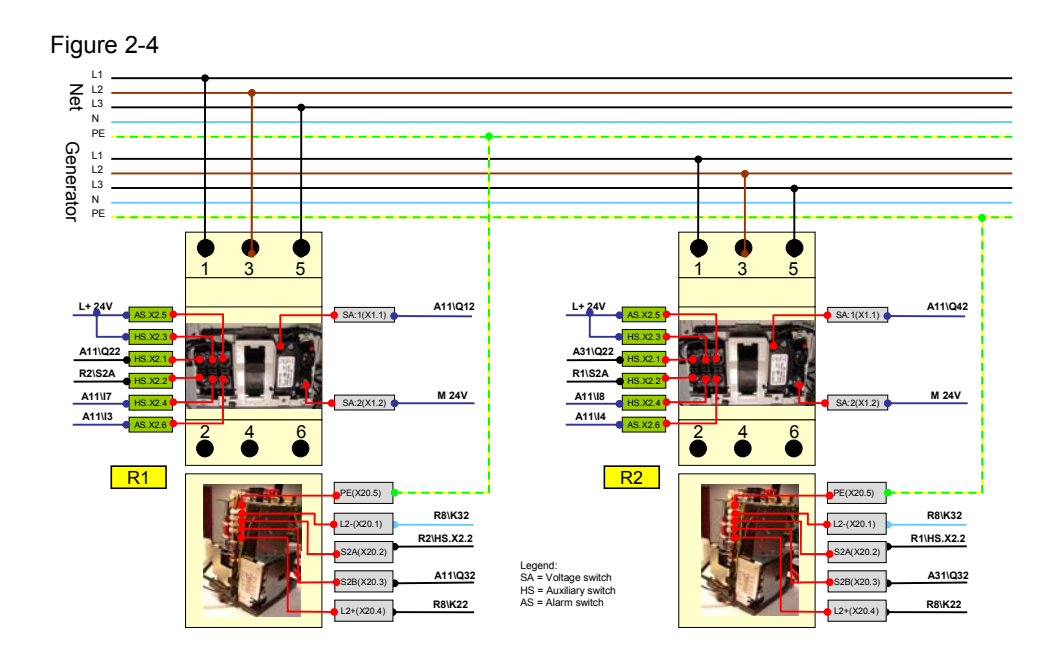

The circuit-breakers are switched by the LOGO! logic module. In order to prevent both circuit-breakers from switching on simultaneous, the digital switch-on command was looped to circuit-breaker "R1" ("R2") via an auxiliary contact of circuit-breaker "R2" ("R1").

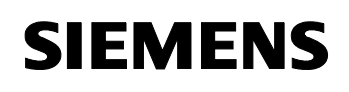

Entry-ID 27074055

# 3 Hardware and Software Components

# 3.1 System transfer

#### Products

Table 3-1

| Component                                                            | Qty. | MLFB / Order number | Note                                           |
|----------------------------------------------------------------------|------|---------------------|------------------------------------------------|
| LOGO! logic module<br>(12/24RC)                                      | 1    | 6ED1052-1MD00-0BA6  | Component:<br>A11                              |
| LOGO! DM8 24R<br>expansion module                                    | 1    | 6ED1055-1HB00-0BA0  | Component:<br>A31                              |
| SENTRON<br>circuit-breaker VL 160N                                   | 2    | 3VL2705-1DC33-8CD1  | Component:<br>R1<br>Component:<br>R2           |
| Alternative option:<br>SENTRON<br>circuit-breaker VL 160N            | 2    | 3VL2705-1EJ43-8CD1  | Switches<br>3 phases +<br>neutral<br>conductor |
| SENTRON motorized<br>operating mechanism with<br>spring energy store | 2    | 3VL9300-3MQ00       |                                                |
| SENTRON,<br>shunt release                                            | 2    | 3VL94001SC00        |                                                |
| SIRIUS monitoring relay<br>3UG4                                      | 2    | 3UG4617-1CR20       | Component:<br>A41<br>Component:<br>A42         |
| SIRIUS contactor relay                                               | 1    | 3RH1122-1BB40       | Component:<br>R8                               |
| RC element                                                           | 1    | 3RT1916-1CB00       |                                                |

# Operation via switches and push buttons

Table 3-2

| Component                 | Qty. | MLFB / Order number | Note                |
|---------------------------|------|---------------------|---------------------|
| Knob switch round, I-0-II | 2    | 3SB3210-2DA11       | Component:<br>S1/S2 |
| Push button green, 1NO    | 1    | 3SB3202-0AA41       | Component: S3       |
| Pushbutton red, 1NO       | 1    | 3SB3203-0AA21       | Component: S4       |

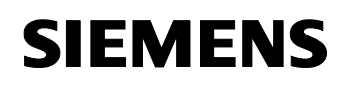

Entry-ID 27074055

# Operation via the new LOGO! text display unit or optional

Table 3-3

| Component | Qty. | MLFB / Order number | Note       |
|-----------|------|---------------------|------------|
| LOGO! TD  | 1    | 6ED1057-1AA00-0BA0  | Component: |

#### Accessories

Table 3-4

| Component        | Qty. | MLFB / Order number | Note |
|------------------|------|---------------------|------|
| LOGO! PC – CABLE | 1    | 6ED1057-1AA00-0BA0  |      |

### Configuration software/tools

Table 3-5

| Component                                 | Qty. | MLFB / Order number | Note |
|-------------------------------------------|------|---------------------|------|
| LOGO! SOFT COMFORT<br>V6.0 SINGLE LICENSE | 1    | 6ED1058-0BA01-0YA0  |      |

### Accessories for "Live Demo"

Table 3-6

| Component                       | Qty. | MLFB / Order number | Note                                   |
|---------------------------------|------|---------------------|----------------------------------------|
| Automatic circuit-breaker       | 2    | 5SX2316-5           | <ul><li> 3-pole</li><li> 16A</li></ul> |
| Light for connection to AC 230V | 2    |                     |                                        |

Micro Automation Set 29

Entry-ID 27074055

# 4 Function Principle

### 4.1 Motorized circuit-breaker

#### Overview

The circuit-breaker consists of a 3-phase switch which connects the power system with the consumers.

Figure 4-1

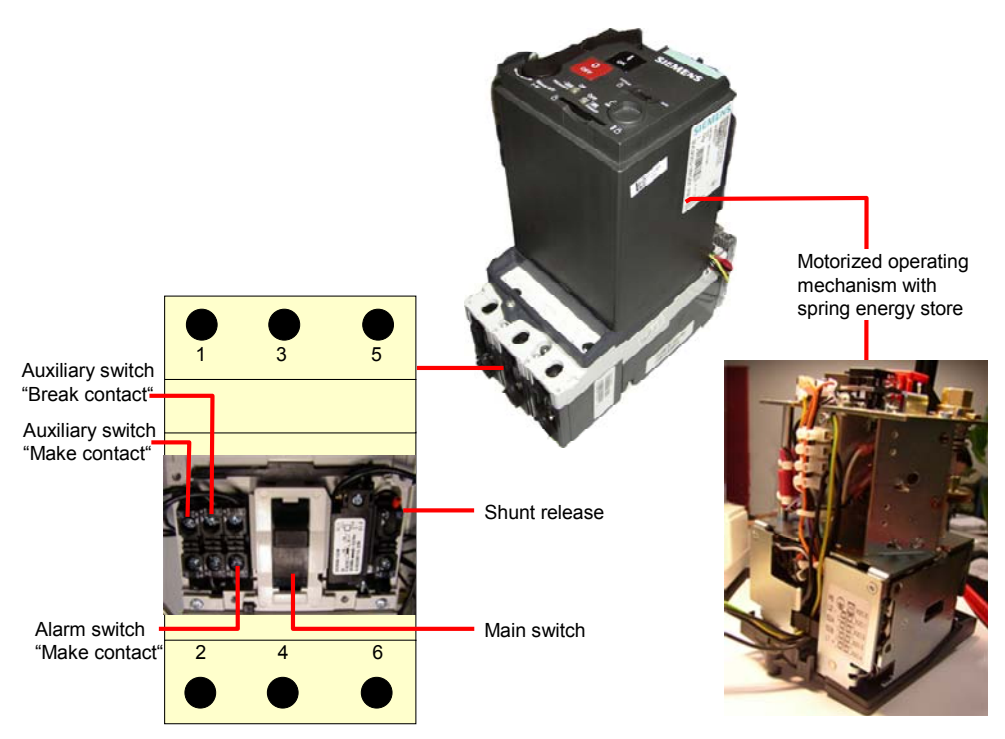

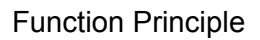

Micro Automation Set 29

Entry-ID 27074055

| No. | Component                                                    | Note                                                                                                    |
|-----|--------------------------------------------------------------|----------------------------------------------------------------------------------------------------|
| 1.  | Circuit-breaker unit                                         |                                                                                                    |
| 2.  | Motorized operating<br>mechanism with spring<br>energy store | The motorized operating mechanism with spring<br>energy store is mounted on the circuit-breaker<br>and has the task to open and close it. The<br>motorized operating mechanism works in<br>manual as well as automatic mode. You can set<br>the mode via a slide on the motorized operating<br>mechanism                                                     |
| 3.  | Shunt release                                                | This auxiliary module is placed in the right<br>installation slot of the circuit-breaker. The relay<br>of the shunt release can, for example, be<br>controlled via the LOGO! module If the current<br>flow of the shunt release is interrupted, this<br>activates the trigger mechanism of the circuit-<br>breaker and brings it to the "triggered" position |
| 4.  | Auxiliary switch                                             | The application contains a break contact and a make contact element. The position of the auxiliary switch represents the status of the circuit-breaker.                                                                                                    |
|     |                                                              | • The make contact status signals the Logo!<br>logic module the current position of the<br>circuit-breaker                                                                                                    |
|     |                                                              | The break contact is used for locking, in<br>order to guarantee, that both circuit-<br>breakers cannot be switched on<br>simultaneously                                                                                                    |
| 5.  | Alarm switch                                                 | This mounting set consists of a make contact<br>element. This alarm switch signals the LOGO!<br>logic module in the closed state that the circuit-<br>breaker has taken on the "triggered" position.                                                                                                    |

In this case, the circuit-breaker consists of the following components: Table 4-1

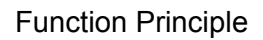

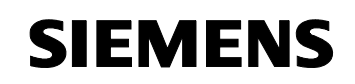

Entry-ID 27074055

#### The 3 statuses of the circuit-breaker

The circuit-breaker can assume up to three 3 switch positions

#### Table 4-2

| No. | Switch position |                                                                                                    |
|-----|-----------------|----------------------------------------------------------------------------------------------------|
| 1.  | Closed          | In this switch position the contacts of the circuit-<br>breakers are closed. The consumers are<br>connected to the power system and the electricity<br>can flow.                                                                                                    |
| 2.  | Open            | In this switch position the contacts of the circuit-<br>breakers are open. The consumers are connected<br>to the power system and the electricity can flow.                                                                                                    |
| 3.  | Tripped         | In this switch position the contacts of the circuit-<br>breakers are open. The switch position "tripped" is<br>achieved via a mechanism which is either<br>operated directly at the circuit-breaker or via an<br>optional module (e.g. shunt release).<br>After the circuit-breaker has been brought to the<br>"tripped" position, it cannot be closed again<br>immediately. To close the circuit-breaker again it<br>must first be opened. This shall prevent the circuit-<br>breaker from switching back on in case of a fault<br>(e.g. short-circuit in the consumer power system)<br>without the fault having been removed. |

Entry-ID 27074055

### 4.2 SIRIUS monitoring relay

Monitoring relay 3UG4617 monitors the following states:

- Phase sequence
- Phase failure of one of the phases
- Falling below and exceeding a set voltage
- Exceeding a set asymmetry value
- Difference between the largest and the smallest phase voltage in relation to the largest phase voltage (Ux-y max - Ux-y min) / Ux-y max, in a three-phase power system.

If the correct phase sequence is connected to terminals L1-L2-L3, relay A41 or A42 picks up. This is indicated by a relay icon in the display. If the phase sequence is wrong it does not pick up. No fault display appears on the screen, there will only be no relay icon !

If the monitored voltage (Ux-y) is larger than the set lower voltage value (U|) and smaller than the set upper voltage value (Ux), i.e. it is within the voltage limits, and the network voltage asymmetry (Asy) is smaller than the set value, relay A41 or A42 (contact 11-12-14) picks up approx. 50ms after the reaction of A41 or A42. The display at 3UG4617 shows the current phase-to-phase voltage between L1 and L2.

The following network errors are displayed as diagnosis message with blinking icons on the display:

- Phase failure (3UG4618 or failure of the N-conductor). Symmetrical (all three phase/star voltages simultaneously)
- Asymmetrically (only one phase/star voltage) falling short of or exceeding of the voltage value set in the menu. Exceeding the asymmetry which was set in the menu.

During a phase failure the relay A41 or A42 drops out. For the error cases:

- Falling short of voltage value
- Exceeding voltage value
- Asymmetrical exceeding

relay A41 or A42 drops out after the set error delay time (Del).

Micro Automation Set 29

Entry-ID 27074055

# 4.3 Overview of the operating functions

### 4.3.1 Operating via external switches and push buttons

#### External switches and push buttons

Figure 4-2

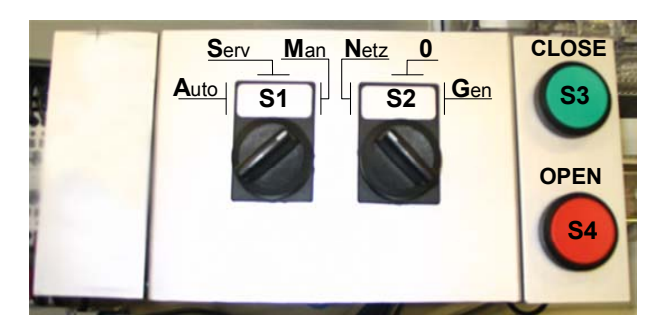

#### Table 4-3

| No. | Switch | Function                                                                                     |
|-----|--------|----------------------------------------------------------------------------------------------|
| 1.  | S1     | Mode switch: For selecting the "Automatic", "Service" and "Manual" mode                      |
| 2.  | S2     | Selection circuit-breaker: for selecting the circuit-<br>breaker                             |
| 3.  | S3     | Push button for manual closing of the selected circuit-<br>breaker in operating mode: MANUAL |
| 4.  | S4     | Push button for manual opening of the selected circuit-<br>breaker in operating mode: MANUAL |

#### LOGO!

#### Table 4-4

| No. | Button   | Function                   |  |
|-----|----------|----------------------------|--|
| 1.  | ESC      | Escape button              |  |
| 2.  | OK       | Acknowledge button         |  |
| 3.  | <b>A</b> | Cursor up: scroll forward  |  |
| 4.  | •        | Cursor left: scroll left   |  |
| 5.  | •        | Cursor right: scroll right |  |
| 6.  | ▼        | Cursor down: scroll back   |  |
| 7.  | ESC + 🔺  | Softkey button             |  |
| 8.  | ESC + ◀  | Softkey button             |  |
| 9.  | ESC + ►  | Softkey button             |  |
| 10. | ESC + ▼  | Softkey button             |  |

Micro Automation Set 29

Entry-ID 27074055

#### Optional LOGO! Textdisplay Table 4-5

| -5      |                                                                                                    |  |
|---------|----------------------------------------------------------------------------------------------------|--|
| Key     | Function                                                                                                    |  |
| F1      | No function                                                                                                    |  |
| F2      | No function                                                                                                    |  |
| F3      | No function                                                                                                    |  |
| F4      | No function                                                                                                    |  |
| ESC     | Escape button                                                                                                    |  |
| OK      | Acknowledge button                                                                                                |  |
|         | Cursor up: scroll forward                                                                                         |  |
| •       | Cursor left: scroll left                                                                                          |  |
| <       | Cursor right: scroll right                                                                                        |  |
| ▼       | Cursor down: scroll back                                                                                          |  |
| ESC + 🔺 | Softkey button                                                                                                    |  |
| ESC + ◀ | Softkey button                                                                                                    |  |
| ESC + ► | Softkey button                                                                                                    |  |
| ESC + ▼ | Softkey button                                                                                                    |  |
|         | -5<br><b>Key</b><br>F1<br>F2<br>F3<br>F4<br>ESC<br>OK<br>▲<br>ESC + ▲<br>ESC + ▲<br>ESC + ▲<br>ESC + ↓<br>ESC + ▼ |  |

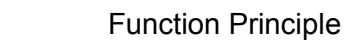

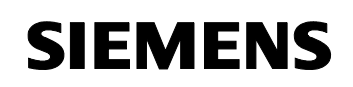

Entry-ID 27074055

### 4.3.2 Operation via the new LOGO! text display

# LOGO! text display unit

Figure 4-3

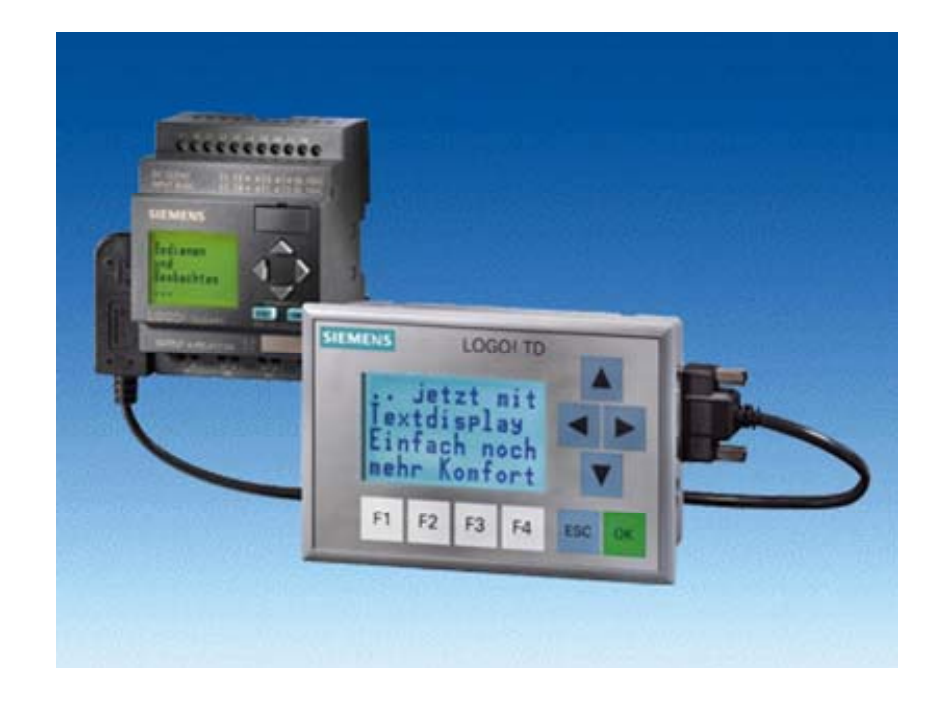

#### Table 4-6

| No. | Кеу     | Function                                                                                |  |
|-----|---------|-----------------------------------------------------------------------------------------|--|
| 1.  | F1      | AM: For selecting the "Automatic" mode                                                  |  |
| 2.  | F2      | NM: For selecting the "NET:Manual" mode                                                 |  |
| 3.  | F3      | GM: For selecting the "GEN:Manual" mode                                                 |  |
| 4.  | F4      | RM: For selecting the "REQ:Manual" mode (manual requesting of Generator & Load shedding |  |
| 5.  | ESC     | Escape button                                                                           |  |
| 6.  | OK      | Acknowledge button                                                                      |  |
| 7.  |         | Cursor up: scroll forward                                                               |  |
| 8.  | •       | Cursor left: scroll left                                                                |  |
| 9.  | -       | Cursor right: scroll right                                                              |  |
| 10. | ▼       | Cursor down: scroll back                                                                |  |
| 11. | ESC + ▲ | Softkey button                                                                          |  |
| 12. | ESC + ◀ | Softkey button                                                                          |  |
| 13. | ESC + ► | Softkey button                                                                          |  |
| 14. | ESC + ▼ | Softkey button                                                                          |  |

Micro Automation Set 29

### **Function Principle**

### Entry-ID 27074055

#### LOGO!

| Table 4-7 |          |                            |  |
|-----------|----------|----------------------------|--|
| No.       | Key      | Function                   |  |
| 1.        | ESC      | Escape button              |  |
| 2.        | OK       | Acknowledge button         |  |
| 3.        | <b>A</b> | Cursor up: scroll forward  |  |
| 4.        | •        | Cursor left: scroll left   |  |
| 5.        | •        | Cursor right: scroll right |  |
| 6.        | ▼        | Cursor down: scroll back   |  |
| 7.        | ESC + 🔺  | Softkey button             |  |
| 8.        | ESC + ◀  | Softkey button             |  |
| 9.        | ESC + ►  | Softkey button             |  |
| 10.       | ESC + ▼  | Softkey button             |  |

Entry-ID 27074055

#### 4.4 Operating modes

#### 4.4.1 Automatic mode

The status diagram shows the behavior of the control program in automatic mode.

Figure **4**-4

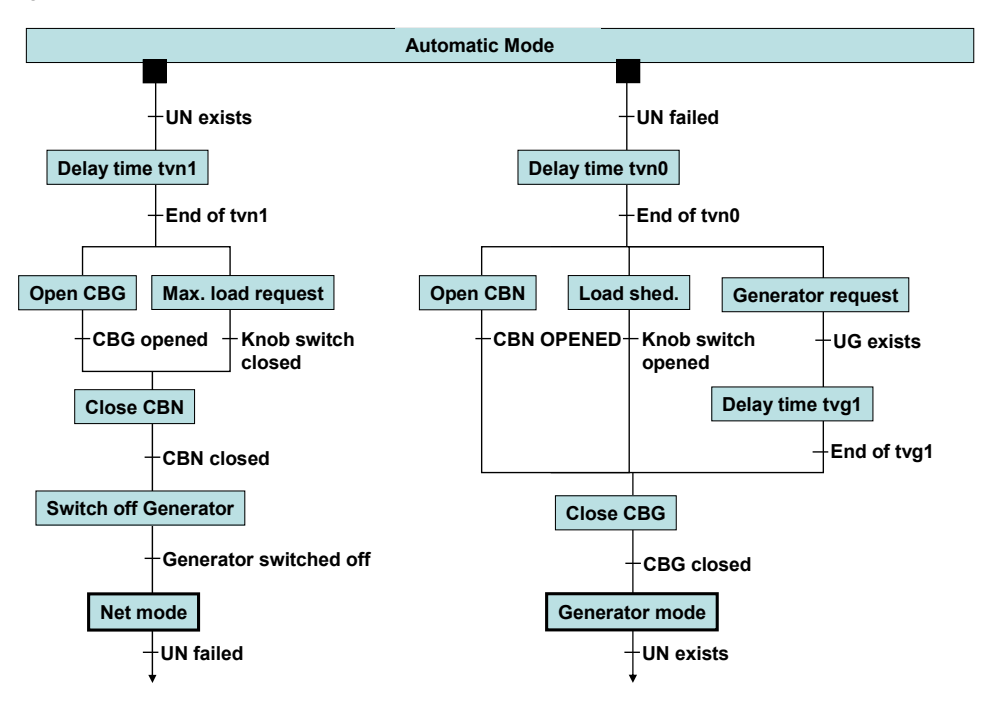

#### Table 4-8

| Term | Explanation                           |  |
|------|---------------------------------------|--|
| UN   | Mains Net voltage                     |  |
| UG   | Generator voltage                     |  |
| CBN  | Circuit-breaker NET                   |  |
| CBG  | Circuit-breaker GEN                   |  |
| tvn1 | Delay time "Net voltage exists"       |  |
| tvn0 | Delay time "Net voltage failed"       |  |
| tvg1 | Delay time "Generator voltage exists" |  |

Note

 The interlocking switches of both circuit-breakers must be in "auto" position

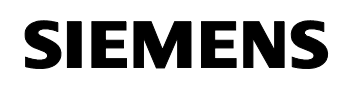

Entry-ID 27074055

#### Operating via external switches and push buttons

- Mode switch "S1": "Automatic"
- Selection circuit-breaker "S2": "0"

#### Figure 4-5

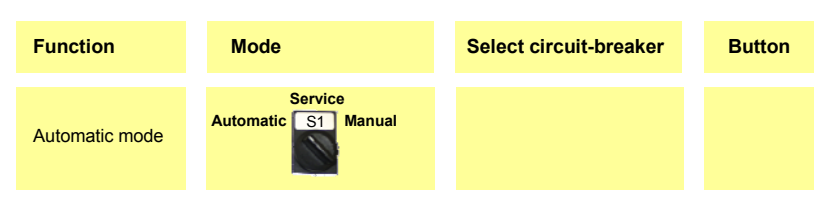

#### Operation via the new LOGO! text display unit

• "F1": "Automatic Mode" (AM) must have been pressed

Figure 4-6

| Automatic Mode                                     |        |
|----------------------------------------------------|--------|
| SIEMENS LOGO! TD                                   |        |
| = AUTOMATIC=<br>POWER SUPPLY<br>NET<br>AM NM GM RM |        |
| F1 F2 F3 F4                                        | ESC OK |

#### Switching over to the generator power system

Power system transfer to the generator system is initiated when the SIRIUS monitoring relay "A41" reports a failure of the public net to the LOGO! logic module "A11" for at least 3 seconds. It switches the network circuit-breaker "R1" to "triggered" and interrupts the connection between the load and the

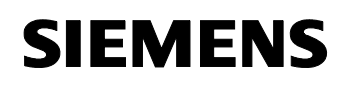

Micro Automation Set 29

Entry-ID 27074055

public net. Parallel a request is sent to the generator as digital signal or load shedding is requested respectively.

When the SIRIUS monitoring relay "A42" reports the availability of the generator power system to the LOGO! logic module "A11", this causes a status change at the generator circuit-breaker "R2" from "tipped" to "open" (motor charges the spring energy store).

Subsequently this circuit-breaker "R2" is closed (spring energy store is released). This makes a connection between the generator power system and the partial load to be buffered (load, such as elevators, emergency lighting, etc..)

When detecting undervoltage and short-circuit, the error state adopted. This is signaled by the output of a respective error message at the display.

#### Switching back to the public net

Switching back to the public power supply net is initiated when the SIRIUS monitoring relay "A4" reports a return of the public net to the LOGO! logic module "A6" for at least 10 seconds. This switches the generator circuit-breaker "R2" to "triggered" and interrupts the connection between the partial load and the generator power system. After a successful disconnection the LOGO! logic module "A11" causes a status change at the net circuit-breaker "R1" from "tipped" to "open" (motor charges the spring energy store). Subsequently this circuit-breaker "R1" is closed (spring energy store is released). This reconnects the public net and the load.

#### Further functions

In "Automatic" mode the following functions can be simulated on the LOGO! or the LOGO" text display unit.

- Network failure
- Short-circuit at circuit-breaker NET
- Short-circuit at circuit-breaker GEN
- **Note** These functions can be deactivated individually if they are not desired. In the program you exchange the respective softkey button against a LOW condition.
- **Note** Instead of softkey buttons you can also use push buttons. In the program you exchange the respective softkey button against a free input.

Micro Automation Set 29

Entry-ID 27074055

Figure 4-7

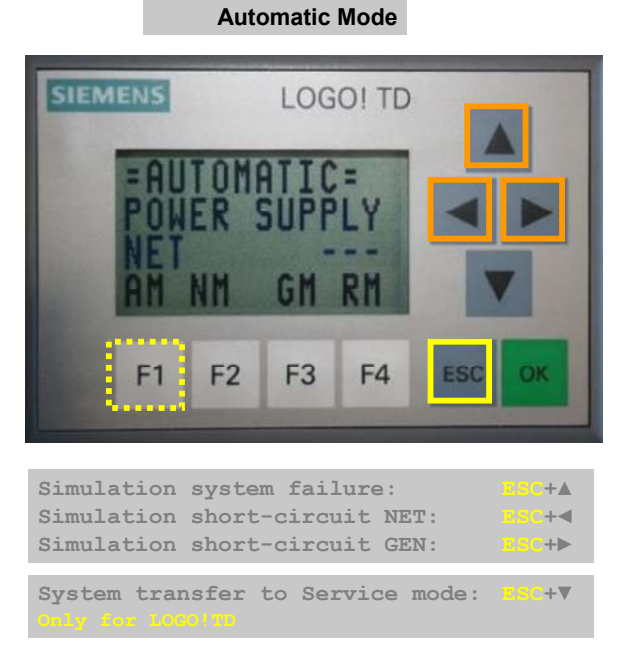

A network failure, hence the automatic system transfer, can be simulated by pressing the **ESC +** ▲ buttons. In the simulation phase POWER\_TEST appears on the LOGO! instead of POWER\_SUPPLY.

A short circuit at circuit-breaker NET can be simulated by pressing the **ESC +** ◀ buttons. LOGO! generates a fault message. It must be acknowledged by pressing **OK**.

A short circuit at circuit-breaker GEN can be simulated by pressing the **ESC + ▶** buttons. Die LOGO! generiert eine Störmeldung. Diese muss durch die Taste **OK** quittiert werden.

Entry-ID 27074055

#### 4.4.2 Manual operation

#### **Circuit-breaker**

For maintenance purposes both circuit-breakers can be opened and closed manually. The following conditions must be fulfilled for this.

**Note** The interlocking switches of both circuit-breakers must be in "auto" position

#### Operating via external switches and push buttons

- Mode switch "S1": "Manual"
- Selection circuit-breaker "S2": "Public net" or "Generator"

#### Figure 4-8

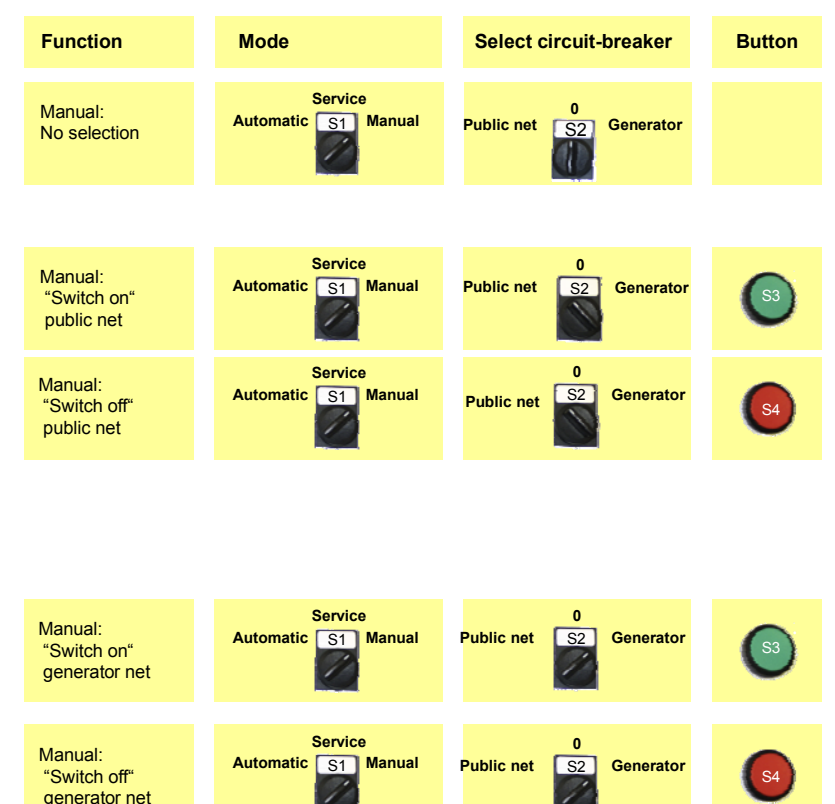

**Opening** the selected circuit-breaker and charging the spring energy store occurs after pressing the red push button "S4".

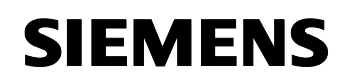

Micro Automation Set 29

Entry-ID 27074055

**Closing** the circuit-breaker occurs after pressing the green push button "S3", if the spring of the motor was previously charged. If the spring was not previously charged, the circuit-breaker remains in "triggered" mode, i.e. no connection is made between load and voltage source.

#### Operation via the new LOGO! text display unit

- "F2": "MAN:NET" (MN) must have been pressed
- "F3": "MAN:GEN" (MG) must have been pressed

#### Figure **4**-9

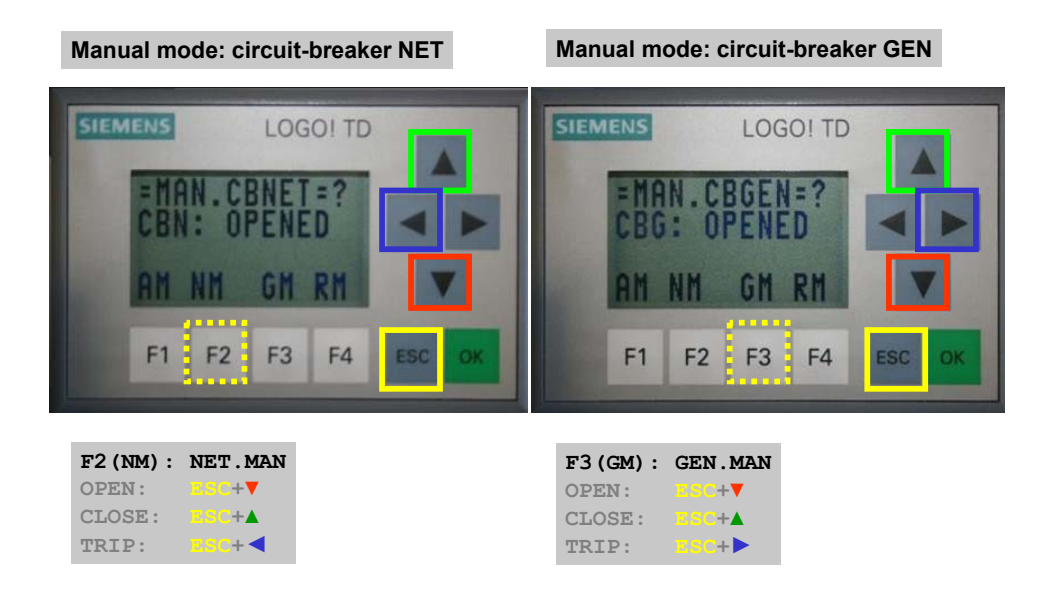

**Opening** the selected circuit-breaker and charging the spring energy store occurs after pressing the **ESC+▼** buttons.

**Closing the** circuit-breaker occurs after pressing the **ESC+**▲ buttons, if the spring of the motor was previously charged. If the spring was not previously charged, the circuit-breaker remains in "triggered" mode, i.e. no connection is made between load and voltage source.

- **Note** The simulation of the short-circuit can be deactivated if it is not desired. In the program you exchange the softkey button against a LOW condition.
- **Note** Instead of softkey buttons you can also use push buttons. In the program you exchange the respective softkey button against a free input.

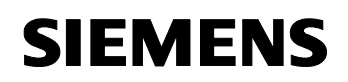

Micro Automation Set 29

Entry-ID 27074055

A short circuit at the circuit-breaker can be simulated by pressing the **ESC** + **◄**► buttons. LOGO! generates a fault. This must be acknowledged by pressing **OK**.

#### **Auxiliary contacts**

2 auxiliary contacts are managed by LOGO!.

- Auxiliary contact for partial/maximum load request
- Auxiliary contact for diesel generator request

**Note** Manual operation of the auxiliary contacts is possible via the new LOGO! text display unit, however, not via external switches and push buttons.

#### Note "F4": "REQ\_MAN" (RM) must have been pressed

Figure **4**-10

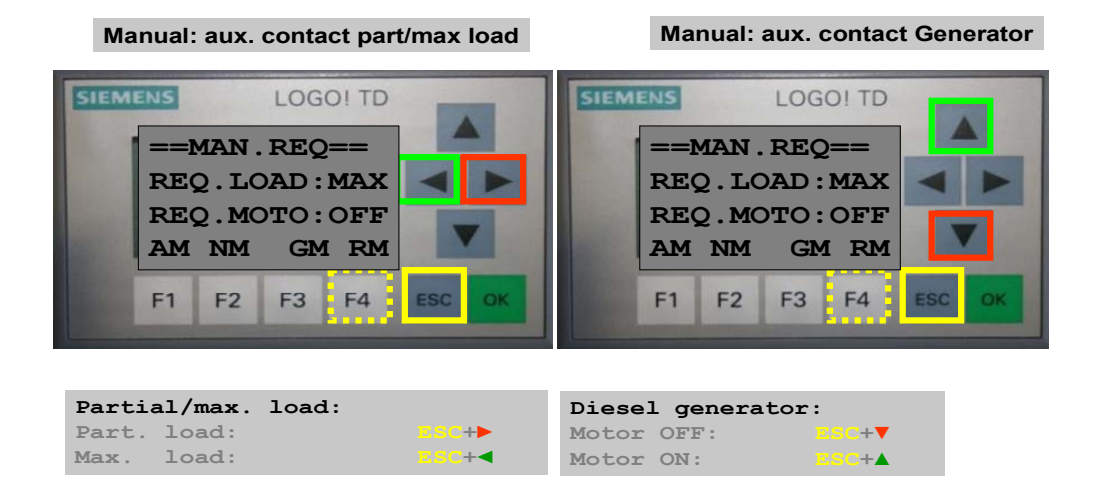

#### Auxiliary contact for partial/maximum load request

The auxiliary contact is used for realizing the load shed. Load shedding refers to the need to limit the load at the generator to a minimum, as opposed to operation at the public net. Such a partial load includes, for example, emergency lighting, elevators and other emergency systems.

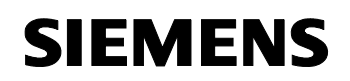

Micro Automation Set 29

Entry-ID 27074055

- Maximum load request is performed manually by pressing the ESC+ buttons. Q8:TRUE
- Partial load request is performed manually by pressing the ESC+ buttons. Q8:FALSE

The feedback of the request at the LOGO! occurs at input I5.

**Note** If no load shedding is planned, the feedback of the load shedding must be realized via a bridge.

Bridge: Output Q8(request) – Input 15(feedback)

#### Auxiliary contact for generator request

The generator is used, in case of a power cut, to provide power to emergency lighting and other devices important for maintaining the infrastructure.

- The generator is requested manually by pressing the **ESC+**▲ buttons. **Q5:TRUE**
- The generator is cancelled manually by pressing the ESC+▼ buttons.
  Q5:FALSE

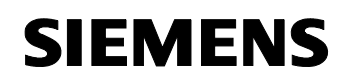

Micro Automation Set 29

Entry-ID 27074055

#### 4.4.3 Service operation

In Service mode the control unit is "shut down", i.e. the logic module does not perform any changes to the control outputs. The following condition must fulfilled for this.

#### Operating via external switches and push buttons

Mode switch "S1": "Service"

| Figure 4 | -11          |                                |                        |        |
|----------|--------------|--------------------------------|------------------------|--------|
|          | Function     | Mode                           | Select circuit-breaker | Button |
|          | Service mode | Service<br>Automatic S1 Manual |                        |        |

#### Operation via the new LOGO! text display unit

• In "Automatic" mode via the buttons ESC+CD

Figure 4-12

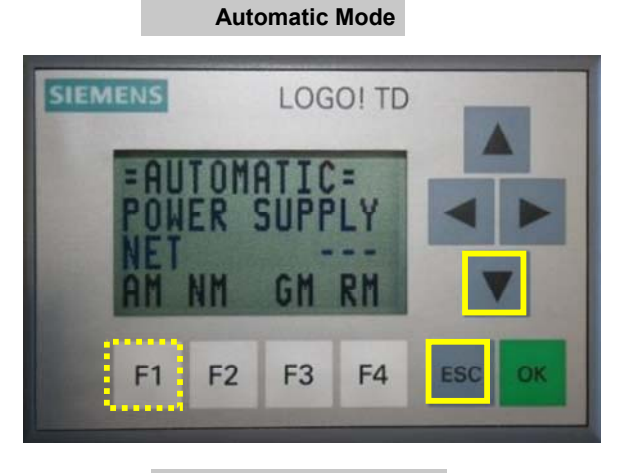

Service mode: ESC+CD

Micro Automation Set 29

Entry-ID 27074055

#### 4.4.4 Power management

In "Service" mode the "Power management" function can be controlled.

**Note** Power management can be deactivated if it is not required. In the program you exchange the softkey button against a LOW condition.

Figure **4**-13

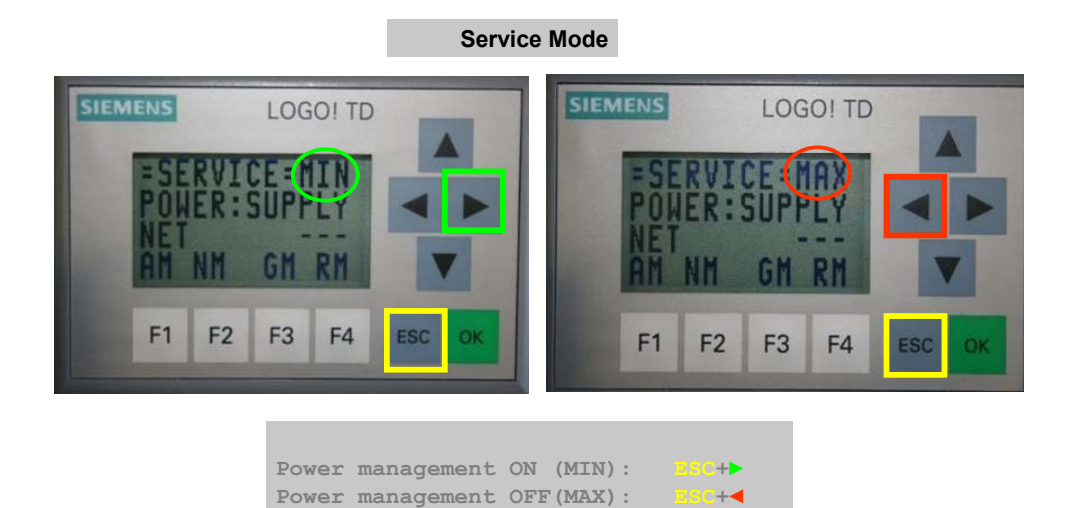

#### Power management: ON

Pressing the **ESC+**▶ buttons (LOGO! as well as LOGO!TD) activates the power management ("MIN" displayed). Auxiliary contact for partial/maximum load request remains open **Q8:FALSE** 

#### Power management: OFF

Pressing the **ESC+** buttons (LOGO! as well as LOGO!TD) deactivates the power management ("MAX" displayed).

Entry-ID 27074055

#### 4.5 Event and fault messages

It is differentiated between event and fault messages.

#### 4.5.1 Event messages

Event messages are messages which need not be acknowledged. The most important event message is "Request NET" and "Request Generator" with the according requests for load and diesel generator.

SIEMENS Event message Request: net mode Request: max. load Request: diesel generator OFF MOTOR: OF OK ESC LOGO! 12/24RC SIEMENS Event message Request: generator mode Request: partial load QUEST: GE LOAD: Request: diesel generator ON INTOR: ON ESC OK LOGO! 12/24RC

Figure 4-14

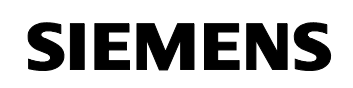

Entry-ID 27074055

#### 4.5.2 Fault messages

Fault messages require acknowledgement. A pending fault is indicated on the display by the "?" icon

Figure **4**-15

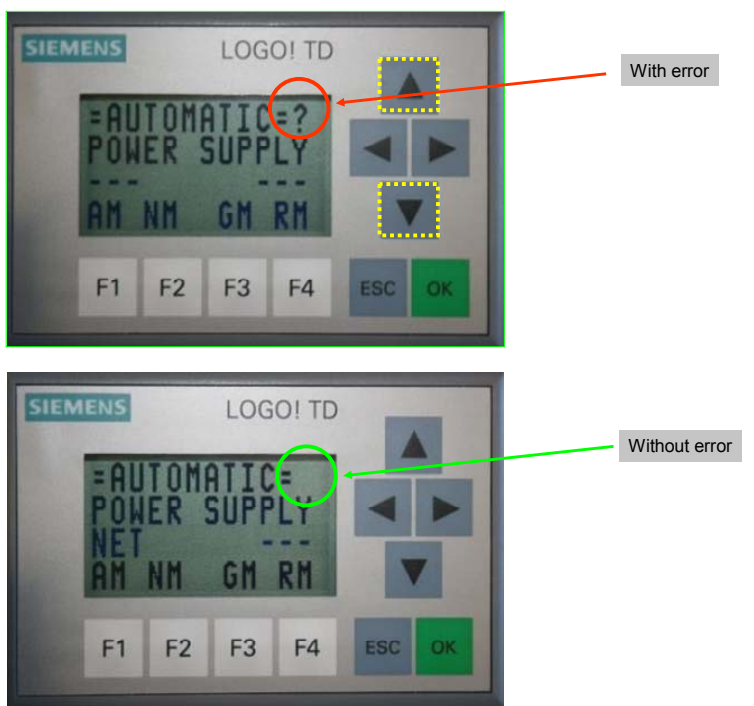

First the fault must be removed before the acknowledgement is successful. The acknowledgement occurs via the **OK** button. Buttons **ESC+**▲ and **ESC+**▼ are used for scrolling. The acknowledgement can be made in LOGO!, as well as on the LOGO! test display unit.
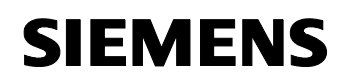

Entry-ID 27074055

# 4.6 Auxiliary contacts

**Note** The LOGO! program offers auxiliary contacts You can use these auxiliary contacts, for example, for indicator lights. They then require a further 8DM expansion module or the existing 8DM expansion module must be exchanged against the 16DM expansion module.

#### Table **4**-9

| Output | Symbol                   | TRUE                             | FALSE                           |
|--------|--------------------------|----------------------------------|---------------------------------|
| Q09    | EM:NoFault               | No error pending                 | Error pending                   |
| Q10    | EM:NetSupply             | Net power supply active          | Net power supply<br>inactive    |
| Q11    | EM:GenSupply             | Generator power<br>supply active | Generator power supply inactive |
| Q12    | EM:Energy-<br>management | Power management active          | Power management<br>inactive    |

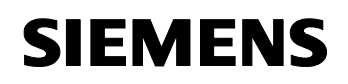

DANGER

**Function Principle** 

Entry-ID 27074055

# 4.7 Controls of the circuit-breaker

For the function test of the circuit-breaker it can also be controlled directly via the control elements.

The circuit-breakers are not interlocked between each other. Simultaneously connecting the load with both networks leads to a short-circuit!

The following conditions must fulfilled for this.

- To ensure that the LOGO! logic module does not perform any changes of the control outputs during direct operation, the "Service" mode must be preselected
- Set interlocking switch of the circuit-breaker to "manual"

#### Figure 4-16

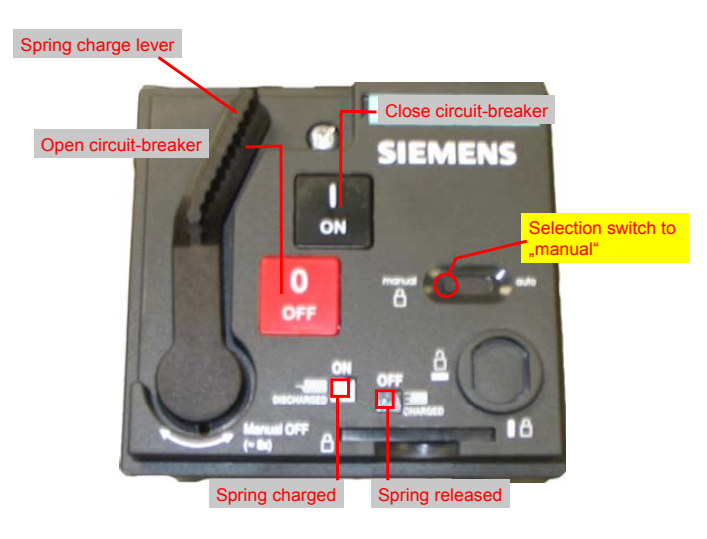

Pressing the black "OFF" button causes the circuit-breaker to open and the spring energy store to charge.

Pressing the red "ON" button causes the circuit-breaker to close if the spring had previously been charged. At released spring energy store, the circuit-breaker remains in the "triggered" state.

**Note** After terminating the service mode, the interlocking switch of the circuitbreaker must be switched back to "auto"

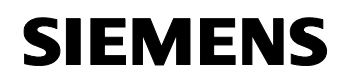

**Function Principle** 

Micro Automation Set 29

Entry-ID 27074055

### 4.8 Software concept

The software is divided into segments (e.g. mode, fault and devices to be controlled). The individual segments are similar. One segment (e.g. close circuit-breaker) normally consists of five sections.

- Criteria (Automatic)
- Machine safety
- Action
- Action monitoring
- Manual monitoring

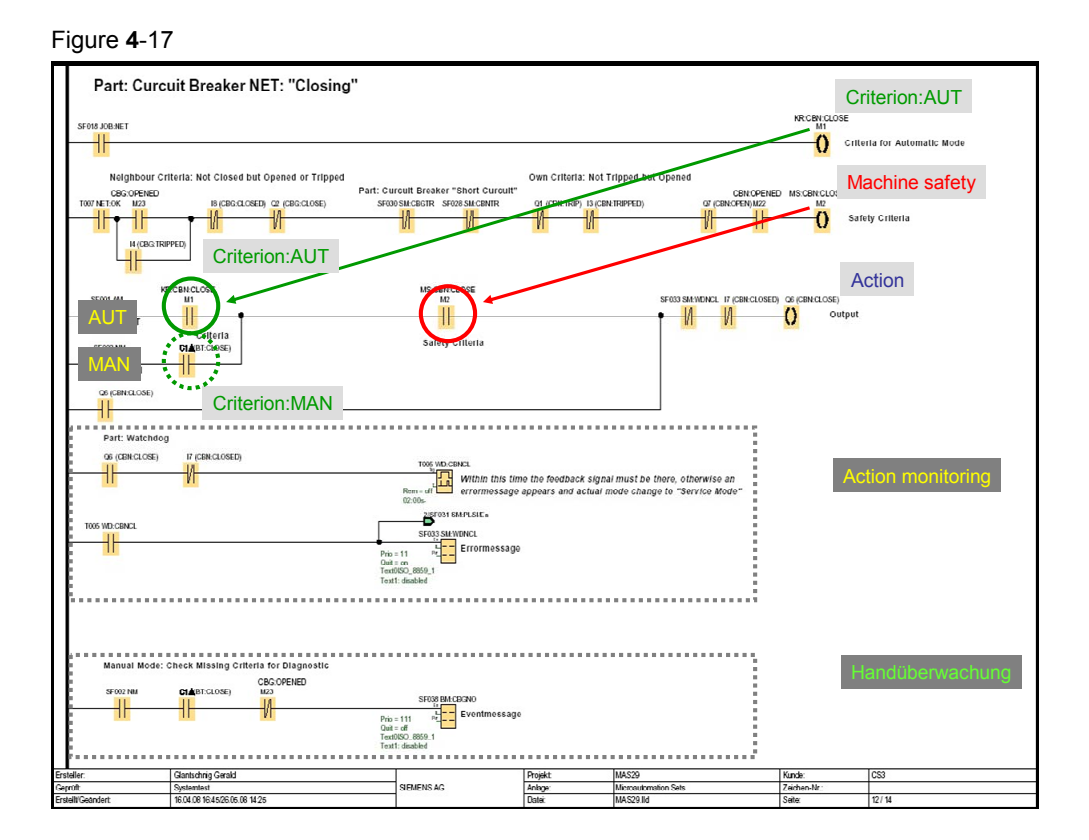

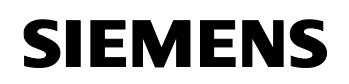

**Function Principle** 

Micro Automation Set 29

Entry-ID 27074055

# 4.8.1 Criteria (Automatic)

Here all conditions are stored which apply for the automatic operation (e.g network failure).

#### 4.8.2 Machine safety

Here all conditions are stored which apply for safety (e.g no fault, the other circuit-breaker is opened). The machine safety is independent of the operation.

### 4.8.3 Action

An action is performed if apart from the machine safety for

- "AUTOMATIC" mode the criteria for automatic
- "MANUAL" mode the criteria for manual

is fulfilled

#### 4.8.4 Action monitoring

A started action is monitored. If within the monitoring time the position to be moved to is not reached, the LOGO! generates a fault. This fault cancels the started action. The cause of the fault is shown at the display and must be removed before being able to acknowledge with the "OK" button.

#### 4.8.5 Manual monitoring

Indicates which conditions are missing in manual mode.

Entry-ID 27074055

# 5 Configuration of the Startup Software

# 5.1 Preliminary remarks

For the startup we offer you software examples with test code and test parameters as a download. The software examples support you during the first steps and tests with your Micro Automation Sets. They enable quick testing of hardware and software interfaces between the products described in the Micro Automation Sets.

The software examples are always assigned to the components used in the set and show their basic interaction. However, they are not real applications in the sense of technological problem solving with definable properties.

## 5.2 Download of the startup code

The software examples are available on the HTML page from which you downloaded this document.

| No. | File name            | Contents                                                                                                    |  |
|-----|----------------------|----------------------------------------------------------------------------------------------------|--|
| 1.  | MAS29_VL_BT_V2D0.lsc | LOGO! Soft Comfort project<br>file for the system transfer<br>with external knob switch and<br>push button. |  |
| 2.  | MAS29_VL_TD_V2D0.lsc | LOGO! Soft Comfort project<br>file for system transfer with<br>LOGO! text display unit                      |  |

Table 5-1

### 5.3 Configuring components

**Note** It is assumed here that the necessary software has been installed on your computer and that you are familiar with handling the software.

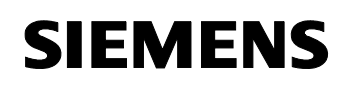

Entry-ID 27074055

# 5.3.1 Installing and wiring the hardware

| Т | ab  | le  | 5-2 |  |
|---|-----|-----|-----|--|
| • | ~~~ | ••• | -   |  |

| Install the individual components on a switch board                                                                                                    |                                                                                                    |
|----------------------------------------------------------------------------------------------------|----------------------------------------------------------------------------------------------------|
| Install cable ducts suitable for the wiring                                                                                                    |                                                                                                    |
| Wire the set as described in chapter 2.                                                                                                    |                                                                                                    |
| For details on wiring the change-over contactor please refer to chapter 2.1.                                                                                                    | Chapter 2.1                                                                                                    |
| <b>Operating via external switches and<br/>push buttons:</b><br>Wiring of LOGO! Basic with expansion<br>module DM8 and digital monitoring relay<br>is described in chapter 2.2.1 |                                                                                                    |
|                                                                                                    | Chapter 2.2.1                                                                                                    |
| <b>Operation via the new LOGO! text display unit:</b><br>Wiring of LOGO! Basic with expansion module DM8 and digital monitoring relay is described in chapter 2.2.2              | $(t) \\ (t) \\ (t) \\$ |
|                                                                                                    | Install the individual components on a<br>switch board<br>Install cable ducts suitable for the wiring<br>Wire the set as described in chapter 2.<br>For details on wiring the change-over<br>contactor please refer to chapter 2.1.<br>Operating via external switches and<br>push buttons:<br>Wiring of LOGO! Basic with expansion<br>module DM8 and digital monitoring relay<br>is described in chapter 2.2.1<br>Operation via the new LOGO! text<br>display unit:<br>Wiring of LOGO! Basic with expansion<br>module DM8 and digital monitoring relay<br>is described in chapter 2.2.2                                                                                                    |

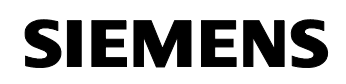

Entry-ID 27074055

| No. | Instruction                                                                         | Comment                                                                                                    |
|-----|-------------------------------------------------------------------------------------|----------------------------------------------------------------------------------------------------|
| 7.  | For details on wiring plan of the circuit-<br>breakers please refer to chapter 2.3. | the set of the set of |

# 5.3.2 Network supply and generator supply

Table 5-3

| No. | Instruction                                                                                                    | Comment |
|-----|----------------------------------------------------------------------------------------------------|---------|
| 1.  | In order to simplify the demonstration the<br>network supply and the generator supply<br>come, in our set, from the same source.<br>Wire the automatic circuit-breakers<br>according to the depicted example. | 400V    |

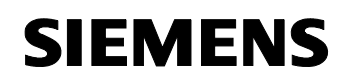

Entry-ID 27074055

# 5.4 Preparations

- The power shall be supplied via the public net
- Table 5-4

| No. | Instruction                                                                                                    | Comment                                                                                                |
|-----|----------------------------------------------------------------------------------------------------|----------------------------------------------------------------------------------------------------|
| 1.  | Ensure that neither the circuit-breakers nor the LOGO! are supplied with power.                                                          |                                                                                                    |
| 2.  | Switch both automatic circuit-breakers " <b>OFF</b> ".                                                                                   |                                                                                                    |
| 3.  | Ensure that both circuit-breakers are in "Automatic" mode.                                                                               |                                                                                                    |
| 4.  | Operating via external switches and<br>push buttons:<br>Set knob switch "S1" to "Service" mode<br>and knob switch "S2" to selection "0". | The constellation of the switch position will prevent unintended actions after the startup.            |
| 5.  | Operation via the new LOGO! text<br>display unit:<br>No preparations necessary.                                                          | After the startup the LOGO! is in Service mode. There will be no unintended actions after the startup. |

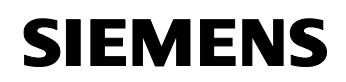

Entry-ID 27074055

| No. | Instruction                                                                                                    | Comment                                                                                                    |
|-----|----------------------------------------------------------------------------------------------------|----------------------------------------------------------------------------------------------------|
| 6.  | Switch the automatic circuit-breaker for <b>NET</b> to <b>"ON"</b> . Keep the automatic circuit-<br>breaker for the <b>Generator "OFF"</b> .                                                      | NETGEN                                                                                                    |
| 7.  | Turn on the 400 Volt power supply.                                                                                                    |                                                                                                    |
| 8.  | Switch on the LOGO!.                                                                                                    | The LOGO! is switched on and in STOP mode and without program.                                                                                                    |
| 9.  | Transfer the startup code to the LOGO!                                                                                                    | Startup Code see                                                                                                    |
| 10. | Set the LOGO! to RUN.                                                                                                    | After the startup you are in "Service" mode.                                                                                                    |
| 11. | Operating external switches and push buttons:         Set knob switch "S1" to "Automatic" mode.         Operation via the new LOGO! text display unit:         Press "F1" for automatic mode (AM) | SIEMENS LOGO! TD<br>FSERVICE HAX<br>POWER: SUPPLY<br>NET<br>MM GM RM<br>F1 F2 F3 F4 ESC OK                                                                                                    |
| 13. | The LOGO! searches its state. In our case "NET" mode.                                                                                                    | Automatic Mode       UN exists     UN failed       Delay time tvn1     Delay time tvn2       End of tvn1     End of tvn0       Open CBG     Max. load request       CBG opened     CBN closed       Close CBN     CBN closed       Generator switch off Generator switched off     CBB closed       UN failed     Close CBG       UN failed     UN exists |

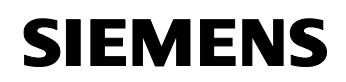

Entry-ID 27074055

| No. | Instruction                              | Comment                           |
|-----|------------------------------------------|-----------------------------------|
| 14. | The power is supplied via the public net | AUTOMATIC=<br>POWER SUPPLY<br>NET |

Entry-ID 27074055

# 6 Live-Demo

The functions and features of the Micro Automation Set are displayed in form of an example application for better understanding.

If the components have been correctly configured as described in the previous chapters, the program code can be tested.

# 6.1 Overview of all scenarios

| BART    | Scenario                                                 | Comment                                                                              |
|---------|----------------------------------------------------------|--------------------------------------------------------------------------------------|
| AUTO    | Automatic system transfer                                | Normal case                                                                          |
| AUTO    | Short-term system failure                                | Short-term power system failures are ignored                                         |
| AUTO    | An error occurs during the automatic system transfer     | Generator startup error                                                              |
| AUTO    | Function test of the automatic system transfer           | Simulation                                                                           |
| AUTO    | Overload/short-circuit test                              | Simulation                                                                           |
| SERVICE | Service mode                                             | In this mode the LOGO! is inactive. There are no undesired actions.                  |
| SERVICE | Power management                                         | Load shed                                                                            |
| MANUAL  | Manual mode circuit-breaker NET                          | Manual operation of the power system circuit-breaker                                 |
| MANUAL  | Manual mode circuit-breaker GEN                          | Manual operation of the generator circuit-<br>breaker                                |
| SERVICE | Operating the circuit-breakers directly via the controls | Simultaneously connecting the load with both power systems leads to a short-circuit! |

Entry-ID 27074055

# 6.1.1 AUTO: Automatic system transfer

**Note** The automatic circuit-breaker for the power system must be kept in "**OFF**" position for more than 3 seconds. Only then does this scenario 1 occur.

- Automatic mode
- The power is supplied via the public net
- Public net fails for a longer period of time (> 3sec)
- Generator mode takes over the role of the public net
- The public net is restored

| No. | Instruction                                                                                                    | Comment                                                                                  |
|-----|----------------------------------------------------------------------------------------------------|------------------------------------------------------------------------------------------|
| 1.  | The power is supplied by the LOGO! via the public net                                                                    | NET<br>AUTOMATIC<br>PAUER SUPPLY<br>NET<br>NM GM RM                                      |
| 2.  | The following event message is pending<br>at the LOGO!.<br>• Request: NET<br>• Request load: MAX<br>• Request motor: OFF | SIEMENS<br>EVENTHESSAGE<br>REQUEST: NET<br>RQ.LOAD: MAX<br>RQ.HOTOR:OFF<br>LOGO! 12/24RC |

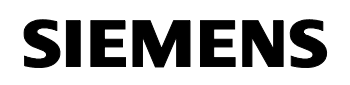

Entry-ID 27074055

| No. | Instruction                                                                                                    | Comment                                                                                                    |
|-----|----------------------------------------------------------------------------------------------------|----------------------------------------------------------------------------------------------------|
| 3.  | Switch the automatic circuit-breaker NET <b>"OFF</b> ".                                                                                                    | NET<br>GEN<br>> 3 sec                                                                                                    |
| 4.  | The public net drops out.                                                                                                    | NET GEN                                                                                                    |
| 5.  | The power system drop is displayed at<br>the LOGO!, the failure is logged and a<br>system failure monitoring is started                                                                                                    | AUTOMATIC: ?<br>Power Supply<br>AM NM GM RM                                                                                                    |
| 6.  | <ul> <li>As soon as the system failure monitoring (here 3 sec) is exceeded, the following event message is pending at the LOGO!</li> <li>Request: GEN</li> <li>Request load: MIN</li> <li>Request motor: ON</li> <li>and the power system circuit-breaker is opened by the LOGO! by means of "tripping"</li> </ul> | SIEMENS         Image: Siemens         Image: Siemens         Image: Siemen |
| 7.  | Request: GEN                                                                                                    | <u> </u>                                                                                                    |
| -   | I his request is fulfilled by the LOGO!                                                                                                    |                                                                                                    |
| 8.  | <b>Request load: MIN</b><br>This request is fulfilled by the existing<br>bridge between output Q8 and input I5, of<br>the LOGO!                                                                                                    |                                                                                                    |

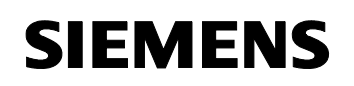

Entry-ID 27074055

| No. | Instruction                                                                                                    | Comment                                                                                                    |
|-----|----------------------------------------------------------------------------------------------------|----------------------------------------------------------------------------------------------------|
| 9.  | Request motor: ON<br>Switch the automatic circuit-breaker GEN<br>"ON".                                                                                                    | NET GEN                                                                                                    |
| 10. | As soon as the monitoring relay for the generator mode detects that sufficient power is supplied, a wait time is activated in the LOGO! (here 15 sec) in order to ensure that the generator power system is stable.                                                   | NET GEN<br>15 sec                                                                                                    |
| 11. | <ul> <li>After this wait time, the LOGO! generates the generator request, which runs as follows:</li> <li>the spring in the circuit-breaker for the public net is charged with "open"</li> <li>the circuit-breaker of the generator power system is closed</li> </ul> | <ul> <li>Within the predefined monitoring times, the feedback for</li> <li>the opened state at the CBN</li> <li>the closed state at the CBG</li> <li>must be reported to the LOGO!, otherwise it generates a fault message.</li> </ul> |
| 12. | System transfer to "Generator mode" has<br>been completed. The power is now<br>supplied via the generator.                                                                                                    | =AUTOMATIC=?<br>POWER SUPPLY<br>GEN<br>AM NM GM RM                                                                                                    |
| 13. | Switch the automatic circuit-breaker NET back " <b>ON</b> ".                                                                                                    | NET                                                                                                    |
| 14. | The public net is restored<br>As soon as the monitoring relay for the<br>power system detects that sufficient<br>power is supplied, a wait time is activated<br>in the LOGO! (here 15 sec) in order to<br>ensure that the public net is stable.                       | NET GEN<br>15 sec                                                                                                    |

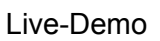

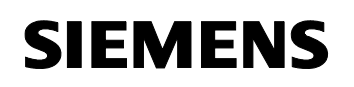

# Entry-ID 27074055

| No. | Instruction                                                                                                    | Comment                                                                                                    |
|-----|----------------------------------------------------------------------------------------------------|----------------------------------------------------------------------------------------------------|
| 15. | <ul> <li>After this wait time, the LOGO! generates the request NET and the following event messages are displayed:</li> <li>Request: NET</li> <li>Request load: MAX</li> <li>Request motor: ON</li> </ul>                                                                   | SIEMENS<br>EVENTHESSAGE<br>REQUEST: NET<br>RO.LOAD: MAX<br>RO.HOTOR: ON!<br>LOGO! 12/24RC                                                                                                    |
| 16. | <ul> <li>The following events run on LOGO!.</li> <li>The circuit-breaker for the generator mode is opened by the LOGO!.</li> <li>The load shedding is cancelled again by the LOGO! (Q8:TRUE)</li> <li>The circuit-breaker for the public net is closed by LOGO!.</li> </ul> | <ul> <li>Within the predefined monitoring times, the feedback for</li> <li>the opened state at the CBG</li> <li>the cancellation for the load shedding</li> <li>the closed state at the CBN</li> <li>must be reported to the LOGO!, otherwise it generates a fault message.</li> </ul> |
| 17. | The system transfer action is completed.<br>The power is now again supplied via the<br>public net.                                                                                                    | = AUTOMATIC=?<br>POUER SUPPLY<br>NET<br>HI NM GM RM                                                                                                    |
| 18. | The generator request is cancelled again by the LOGO! (Q5:FALSE)                                                                                                    | SIEMENS<br>EVENTHESSAGE<br>REQUEST: NET<br>RQ.LOAD: MAX<br>RQ.HOTOR: OFF<br>LOGO! 12/24RC                                                                                                    |
| 19. | Switch the automatic circuit-breaker GEN back " <b>OFF</b> ".                                                                                                    | <b>NET</b> GEN                                                                                                    |

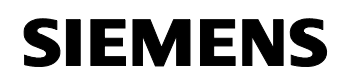

# Live-Demo

Entry-ID 27074055

| No. | Instruction                                                                                                    | Comment                                                   |
|-----|----------------------------------------------------------------------------------------------------|-----------------------------------------------------------|
| 20. | However, a fault which requires<br>acknowledgement is still pending.<br>Noticeable by the displayed "?" icon.                                                                                                    | =AUTOMATIC=<br>POWER SUPPLY<br>NET<br>AM NM GM RM         |
| 21. | The logged "ShutDown Net" fault can be<br>acknowledged by you on the LOGO!,<br>alternatively at the text display unit, using<br>the <b>OK</b> button.<br>To do this go to the individual fault and<br>acknowledge. | ERRORMESSAGE<br>ShutDown NET<br>2008-08-08<br>AM NM GM RM |
| 22. | No fault is pending if the "?" icon is no longer displayed.                                                                                                    | =AUTOMATIC=<br>POWER SUPPLY<br>NET<br>AM NM GM RM         |

Entry-ID 27074055

## 6.1.2 AUTO: Short-term power system failure

**Note** The automatic circuit-breaker for the power system must only be set to "**OFF**" position for < 3sec. Otherwise scenario 1 takes place.

- Automatic mode
- The power is supplied via the public net
- Public net has a short-term power system failure ( < 3sec )

| No. | Instruction                                                                                                    | Comment                                                                                    |
|-----|----------------------------------------------------------------------------------------------------|--------------------------------------------------------------------------------------------|
| 1.  | The power is supplied by the LOGO! via the public net                                                                                                 | SEN                                                                                        |
| 2.  | <ul> <li>The following event message is pending at the LOGO!:</li> <li>Request: NET</li> <li>Request load: MAX</li> <li>Request motor: OFF</li> </ul> | SIEMENS<br>EVENTHESSAGE<br>REQUEST : NET<br>RQ.LOAD: MAX<br>RQ.HOTOR: OFF<br>LOGO! 12/24RC |
| 3.  | Switch the automatic circuit-breaker NET " <b>OFF</b> ".                                                                                              | NET<br>GEN<br>Cocococococococococococococococococococ                                      |

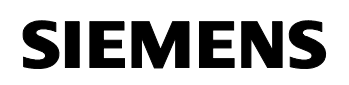

Entry-ID 27074055

| No. | Instruction                                                                                                    | Comment                                                   |
|-----|----------------------------------------------------------------------------------------------------|-----------------------------------------------------------|
| 4.  | The public net drops out.                                                                                                    | NET GEN                                                   |
| 5.  | The power system drop is displayed at<br>the LOGO!, the failure is logged and a<br>system failure monitoring is started.                                                                                           | = AUTOMATIC: ?<br>POWER SUPPLY<br>AM NM GM RM             |
| 6.  | Within this power system monitoring time<br>you switch the automatic circuit-breaker<br>NET back " <b>ON</b> ".                                                                                                    | NET<br>GEN<br>< 3 sec                                     |
| 7.  | The public net is restored.<br>However, a fault which requires<br>acknowledgement is still pending.<br>Noticeable by the displayed "?" icon.                                                                       | AUTOMATIC=?<br>POWER SUPPLY<br>NET<br>HI NM GM RM         |
| 8.  | The logged "ShutDown Net" fault can be<br>acknowledged by you on the LOGO!,<br>alternatively at the text display unit, using<br>the <b>OK</b> button.<br>To do this go to the individual fault and<br>acknowledge. | ERRORMESSAGE<br>ShutDown NET<br>2008-08-08<br>AM NM GM RM |
| 9.  | No fault is pending if the "?" icon is no longer displayed.                                                                                                    | =AUTOMATIC=<br>POWER SUPPLY<br>NET<br>AM NM GM RM         |

Entry-ID 27074055

# 6.1.3 AUTO: An error occurs during the automatic system transfer

- Automatic mode
- The power is supplied via the public net
- Public net fails for a longer period of time
- The generator mode can initially not take over the role of the public net
- The generator can only take over the role of the public net upon the second attempt
- The public net is restored.

| No. | Instruction                                                                                                    | Comment                                                                                  |
|-----|----------------------------------------------------------------------------------------------------|------------------------------------------------------------------------------------------|
| 1.  | The power is supplied by the LOGO! via the public net                                                                                                 | CANTOMATIC:<br>POWER SUPPLY<br>NET NM GM RM                                              |
| 2.  | <ul> <li>The following event message is pending at the LOGO!.</li> <li>Request: NET</li> <li>Request load: MAX</li> <li>Request motor: OFF</li> </ul> | SIEMENS<br>EVENTHESSAGE<br>REQUEST: NET<br>RO.LOAD: MAX<br>RO.HOTOR:OFF<br>LOGO! 12/24RC |

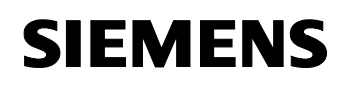

Entry-ID 27074055

| No. | Instruction                                                                                                    | Comment                                                                                                    |
|-----|----------------------------------------------------------------------------------------------------|----------------------------------------------------------------------------------------------------|
| 3.  | Switch the automatic circuit-breaker NET <b>"OFF".</b>                                                                                                    | NET<br>GEN<br>S 3 sec                                                                                                    |
| 4.  | The public net drops out.                                                                                                    | NET GEN                                                                                                    |
| 5.  | The power system drop is displayed at the LOGO!, the failure is logged and a system failure monitoring is started.                                                                                                    | = AUTOMATIC: ?<br>Power Supply<br><br>Am NM GM RM                                                                                                    |
| 6.  | As soon as the power system failure<br>monitoring (here 3 sec) is exceeded, the<br>following event message is pending at the<br>LOGO!<br>• Request: GEN<br>• Request load: MIN<br>• Request motor: ON<br>and the power system circuit-breaker is<br>opened by the LOGO! by means of<br>"tripping" | SIEMENS         SIEMENS         SIEMENS         SIEMENS         SIEMENS         SIEMENS         SIEMENS         SIEMENS         SIEMENS         SIEMENS         SIEMENS         SIEMENS         SIEMENS         SIEMENS         SIEMENS         SIEMENS         SIEMENS         Within the predefined monitoring times, the feedback for         • the opened state at the CBN         • the load shedding or         • the generator readiness         must be reported to the LOGO!, otherwise it generates a fault message. |
| 7.  | <b>Request: GEN</b><br>This request is fulfilled by the LOGO!                                                                                                    |                                                                                                    |

# SIEMENS

Micro Automation Set 29

Entry-ID 27074055

| No. | Instruction                                                                                                    | Comment                                                                                                    |
|-----|----------------------------------------------------------------------------------------------------|----------------------------------------------------------------------------------------------------|
| 8.  | <b>Request load: MIN</b><br>This request is fulfilled by the existing<br>bridge between output Q8 and input I5, of<br>the LOGO!                                                                                                    |                                                                                                    |
| 9.  | <b>Request motor: ON</b><br>Let the monitoring time for the readiness<br>of the generator pass (here 60 seconds).<br>(Simulated by the <b>not switching</b> the<br>automatic circuit-breaker "GEN".)                                                                  | NET<br>GEN<br>> 60sec                                                                                                    |
| 10. | As soon as the monitoring time for the<br>generator request has elapsed, the<br>system transfer action goes into a defined<br>fault state. The generator request is<br>cancelled.                                                                                     | WARNING!<br>GEN:FEEDBACK<br>2008-08-08<br>AM NM GM RM                                                                                                    |
| 11. | Request motor: ON<br>Switch the automatic circuit-breaker GEN<br>"ON".                                                                                                    | NET<br>GEN                                                                                                    |
| 12. | As soon as the monitoring relay for the generator mode detects that sufficient power is supplied, a wait time is activated in the LOGO! (here 15 sec) in order to ensure that the generator power system is stable.                                                   | NET GEN<br>15 sec                                                                                                    |
| 13. | <ul> <li>After this wait time, the LOGO! generates the generator request, which runs as follows:</li> <li>the spring in the circuit-breaker for the public net is charged with "open"</li> <li>the circuit-breaker of the generator power system is closed</li> </ul> | <ul> <li>Within the predefined monitoring times, the feedback for</li> <li>the opened state at the CBN</li> <li>the closed state at the CBG</li> <li>must be reported to the LOGO!, otherwise it generates a fault message.</li> </ul> |

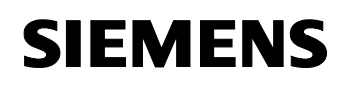

# Entry-ID 27074055

| No. | Instruction                                                                                                    | Comment                                                                                                    |
|-----|----------------------------------------------------------------------------------------------------|----------------------------------------------------------------------------------------------------|
| 14. | System transfer to "Generator mode" has<br>been completed. The power is now<br>supplied via the generator.                                                                                                    | = AUTOMATIC=?<br>Power Supply<br>GEN<br>AM NM GM KM                                                                                                    |
| 15. | Switch the automatic circuit-breaker NET back " <b>ON"</b> .                                                                                                    | NET                                                                                                    |
| 16. | The public net is restored<br>As soon as the monitoring relay for the<br>power system detects that a sufficient<br>voltage is supplied, a wait time is<br>activated in the LOGO! (here 15 sec) in<br>order to ensure that the public net is<br>stable.                  | NET GEN<br>15 sec                                                                                                    |
| 17. | <ul> <li>After this wait time, the LOGO! generates the request NET and the following event messages are displayed:</li> <li>Request: NET</li> <li>Request load: MAX</li> <li>Request motor: ON</li> </ul>                                                               | SIEMENS<br>EVENTHESSAGE<br>REQUEST: NET<br>RO.LOAD: MAX<br>RO.HOTOR: ON!<br>LOGO! 12/24RC                                                                                                    |
| 18. | <ul> <li>The following events run on LOGO!.</li> <li>The circuit-breaker for the generator mode is opened by LOGO!.</li> <li>The load shedding is cancelled again by the LOGO! (Q8:TRUE)</li> <li>The circuit-breaker for the public net is closed by LOGO!.</li> </ul> | <ul> <li>Within the predefined monitoring times, the feedback for</li> <li>the opened state at the CBG</li> <li>the cancellation for the load shed</li> <li>the closed state at the CBN</li> <li>must be reported to the LOGO!, otherwise it generates a fault message.</li> </ul> |

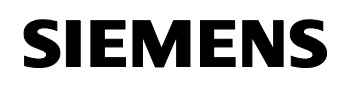

# Entry-ID 27074055

| No. | Instruction                                                                                                    | Comment                                                                                                    |
|-----|----------------------------------------------------------------------------------------------------|----------------------------------------------------------------------------------------------------|
| 19. | The system transfer action is completed.<br>The power is now again supplied via the<br>public net.                                                                                                    | = AUTOMATIC=?<br>POWER SUPPLY<br>NET<br>HI NM GM RM                                                                                                    |
| 20. | The generator request is cancelled again by the LOGO! (Q5:FALSE)                                                                                                    | SIEMENS<br>EVENTHESSAGE<br>REQUEST: NET<br>RO.LOAD: MAX<br>RO.LOAD: MAX |
| 21. | Switch the automatic circuit-breaker GEN back " <b>OFF</b> ".                                                                                                    | <b>NET</b> GEN                                                                                                    |
| 22. | However, a fault which requires<br>acknowledgement is still pending.<br>Noticeable by the displayed "?" icon.                                                                                                    | =AUTOMATIC=<br>POWER SUPPLY<br>NET<br>AM NM GM RM                                                                                                    |
| 23. | The logged "ShutDown Net" fault can be<br>acknowledged by you on the LOGO!,<br>alternatively at the text display unit, using<br>the <b>OK</b> button.<br>To do this go to the individual fault and<br>acknowledge. | ERRORMESSAGE<br>ShutDown NET<br>2008-08-08<br>AM NM GM RM                                                                                                    |
| 24. | No fault is pending if the "?" icon is no longer displayed.                                                                                                    | =AUTOMATIC=<br>POWER SUPPLY<br>NET<br>AM NM GM RM                                                                                                    |

Entry-ID 27074055

### 6.1.4 AUTO: Function test of the automatic system transfer

- **Note** The function test for the automatic system transfer can be deactivated if not required. In the program you exchange the softkey button against a LOW condition.
- **Note** Instead of softkey buttons you can also use push buttons. In the program you exchange the respective softkey button against a free input.
  - Automatic mode
  - The power is supplied via the public net
  - Function test of the automatic system transfer
  - Generator takes over the role of the public net
  - Function test is terminated
  - The power is supplied by the public net again

| No. | Instruction                                                                                                    | Comment                                                                                  |
|-----|----------------------------------------------------------------------------------------------------|------------------------------------------------------------------------------------------|
| 1.  | The power is supplied by the LOGO! via the public net                                                                                                 | CONTRACTOR OF THE THE THE THE THE THE THE THE THE THE                                    |
| 2.  | <ul> <li>The following event message is pending at the LOGO!.</li> <li>Request: NET</li> <li>Request load: MAX</li> <li>Request motor: OFF</li> </ul> | SIEMENS<br>EVENTHESSAGE<br>REQUEST: NET<br>RQ.LOAD: MAX<br>RQ.HOTOR:OFF<br>LOGO! 12/24RC |

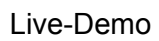

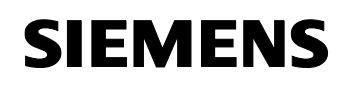

# Entry-ID 27074055

| No. | Instruction                                                                                                    | Comment                                                                                                    |
|-----|----------------------------------------------------------------------------------------------------|----------------------------------------------------------------------------------------------------|
| 3.  | Operating via external switches and<br>push buttons:<br>In Automatic mode you press the<br>ESC + ▲ buttons                                                                                                    | SIEMENS<br>AUTONATIC:<br>PONER SUPPLY<br>NET<br>AM NM GM RM<br>LOGO! 12/24RC                                                                                                    |
| 4.  | Operation via the new LOGO! text<br>display unit:<br>In Automatic mode you press the<br>ESC + ▲ buttons                                                                                                    | F1 F2 F3 F4 ESC OC                                                                                                    |
| 5.  | <ul> <li>The function test for the automatic system transfer is performed by LOGO! and displayed as POWER:TEST</li> <li>The power system circuit-breaker is opened by the LOGO! by means of "tripping"</li> </ul> | = AUTOMATIC=?<br>POWER : TOPST '<br><br>AM NM GM RM                                                                                                    |
| 6.  | <ul> <li>The following event message is pending at the LOGO!.</li> <li>Request: GEN</li> <li>Request load: MIN</li> <li>Request motor: ON</li> </ul>                                                              | SIEMENS         SIEMENS         SIEMENS         SIEMENS         SIEMENS         SIEMENS         SIEMENS         SIEMENS         SIEMENS         SIEMENS         SIEMENS         SIEMENS         SIEMENS         SIEMENS         SIEMENS         SIEMENS         Within the predefined monitoring times, the feedback for         • the opened state at the CBN         • the load shedding or         • the generator readiness         must be reported to the LOGO!, otherwise         it generator a fault message |

# SIEMENS

Micro Automation Set 29

Entry-ID 27074055

| No. | Instruction                                                                                                    | Comment                                                                                                    |
|-----|----------------------------------------------------------------------------------------------------|----------------------------------------------------------------------------------------------------|
| 7.  | <b>Request: GEN</b><br>This request is fulfilled by the LOGO!                                                                                                    |                                                                                                    |
| 8.  | <b>Request load: MIN</b><br>This request is fulfilled by the existing<br>bridge between output Q8 and input I5, of<br>the LOGO!                                                                                                    |                                                                                                    |
| 9.  | Request motor: ON<br>Switch the automatic circuit-breaker GEN<br>"ON".                                                                                                    | NET GEN                                                                                                    |
| 10. | As soon as the monitoring relay for the generator mode detects that sufficient power is supplied, a wait time is activated in the LOGO! (here 15 sec) in order to ensure that the generator power system is stable.                                                   | NET GEN<br>15 sec                                                                                                    |
| 11. | <ul> <li>After this wait time, the LOGO! generates the generator request, which runs as follows:</li> <li>the spring in the circuit-breaker for the public net is charged with "open"</li> <li>the circuit-breaker of the generator power system is closed</li> </ul> | <ul> <li>Within the predefined monitoring times, the feedback for</li> <li>the opened state at the CBN</li> <li>the closed state at the CBG</li> <li>must be reported to the LOGO!, otherwise it generates a fault message.</li> </ul> |
| 12. | The function test for the automatic system<br>transfer has been completed successfully.<br>TEST is hidden by the LOGO!. The power<br>is now supplied via generator mode.                                                                                              | = AUTOMATIC=?<br>POWER SUPPLY<br>GEN<br>AM NM GM RM                                                                                                    |
| 13. | <ul> <li>After the function test, the LOGO!<br/>generates the net request and the<br/>following event messages are displayed:</li> <li>Request: NET</li> <li>Request load: MAX</li> <li>Request motor: ON</li> </ul>                                                  | SIEMENS<br>EVENTHESSAGE<br>REQUEST : NEI<br>RO.LOAD: MAY<br>RO.HOTOR: ONI<br>LOGO! 12/24RC                                                                                                    |

# SIEMENS

Micro Automation Set 29

# Entry-ID 27074055

| No. | Instruction                                                                                        | Comment                                                                                   |
|-----|----------------------------------------------------------------------------------------------------|-------------------------------------------------------------------------------------------|
| 14. | The following events run on LOGO!.                                                                 | Within the predefined monitoring times, the feedback for                                  |
|     | • The circuit-breaker for the generator mode is opened by LOGO!.                                   | <ul><li>the opened state at the CBG</li><li>the cancellation for the load shed</li></ul>  |
|     | <ul> <li>The load shedding is cancelled again<br/>by the LOGO! (Q8:TRUE)</li> </ul>                | <ul> <li>the closed state at the CBN</li> </ul>                                           |
|     | <ul> <li>The circuit-breaker for the public net<br/>is closed by LOGO!.</li> </ul>                 | must be reported to the LOGO!, otherwise it generates a fault message.                    |
| 15. | The system transfer action is completed.<br>The power is now again supplied via the<br>public net. | AUTOMATIC =<br>POWER SUPPLY<br>NET                                                        |
| 16. | The generator request is cancelled again<br>by the LOGO! (Q5:FALSE)                                | SIEMENS<br>EVENTHESSAGE<br>REQUEST: NET<br>RQ.LOAD: HAX<br>RQ.HOTOR: OFF<br>LOGO! 12/24RC |
| 17. | Switch the automatic circuit-breaker GEN back " <b>OFF</b> ".                                      | NET                                                                                       |

Entry-ID 27074055

# 6.1.5 AUTO: Overload/short-circuit test

- **Note** The function can be deactivated if it is not required. In the program you exchange the softkey button against a LOW condition.
- **Note** Instead of softkey buttons you can also use push buttons. In the program you exchange the respective softkey button against a free input.
  - Automatic mode
  - The power is supplied via the public net
  - Simulation overload/short-circuit at circuit-breaker NET
  - Fault removal
  - The power is supplied by the public net again

| No. | Instruction                                                                                                    | Comment                                                                                                    |
|-----|----------------------------------------------------------------------------------------------------|----------------------------------------------------------------------------------------------------|
| 1.  | The power is supplied by the LOGO! via the public net                                                                                                 | CALITONATIC<br>AUTOMATIC<br>PAULONATIC<br>PAULONATIC<br>NET<br>NET<br>NET<br>NET<br>NET<br>NET<br>NET<br>NET |
| 2.  | <ul> <li>The following event message is pending at the LOGO!.</li> <li>Request: NET</li> <li>Request load: MAX</li> <li>Request motor: OFF</li> </ul> | SIEMENS<br>EVENTHESSAGE<br>REQUEST: NET<br>RO.LOAD: MAX<br>RO.HOTOR: OFF<br>LOGO! 12/24RC                    |

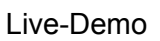

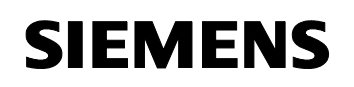

# Entry-ID 27074055

| No. | Instruction                                                                                                    | Comment                                                                                     |
|-----|----------------------------------------------------------------------------------------------------|---------------------------------------------------------------------------------------------|
| 3.  | Operating via external switches and<br>push buttons:<br>In Automatic mode you press the<br>ESC + ◀ buttons                                                                                                    | SIEMENS<br>AUTONATIC:<br>POWER SUPPLY<br>NET<br>AM NM GM RM<br>LOGO! 12/24RC                |
| 4.  | Operation via the new LOGO! text<br>display unit:<br>In Automatic mode you press the<br>ESC + ◀ buttons                                                                                                    | EIEMENS LOGO! TD<br>EAUTONATIC=<br>POHER SUPPLY<br>NET<br>AM NM GH RH<br>F1 F2 F3 F4 EEC OK |
| 5.  | The power system circuit-breaker is opened by the LOGO! by means of "tripping".                                                                                                    | There is no automatic system transfer.                                                      |
| 6.  | A fault which requires acknowledgement<br>is pending. Noticeable by the displayed<br>"?" icon.                                                                                                    | AM NM GM RM                                                                                 |
| 7.  | The logged "CBM: TRIPPED" fault must<br>be acknowledged by you on the LOGO!,<br>alternatively at the text display unit, using<br>the <b>OK</b> button.<br>To do this go to the individual fault and<br>acknowledge. | ERRORMESSAGE<br>CBN: TRIPPED<br>2008-08-08<br>AM NM GM RM                                   |
| 8.  | After the acknowledgement, the system circuit-breaker is closed by the LOGO!. The power is supplied via the net again.                                                                                              | = AUTOMATIC=<br>POWER SUPPLY<br>NET<br>AM NM GM RM                                          |

Entry-ID 27074055

## 6.1.6 SERVICE: Service mode

**Note** In this mode the LOGO! is inactive. There are no undesired actions by the LOGO!.

| Т | ab | le | 6-7 |
|---|----|----|-----|
|   | uu |    | 01  |

| No. | Instruction                                                                                                    | Comment                                                                                                    |
|-----|----------------------------------------------------------------------------------------------------|----------------------------------------------------------------------------------------------------|
| 1.  | Operating via external switches and<br>push buttons:<br>Set knob switch "S1" to "Service" mode<br>and knob switch "S2" to selection "0". | Sarv Man<br>Amf ST P<br>Sarving ST P<br>Sarving St P<br>Sarving St P |
| 2.  | Operation via the new LOGO! text<br>display unit:<br>In Automatic mode you press the<br>ESC + ▼ buttons                                  | STEMENS<br>LOGO! TD<br>AUTONATIC=<br>POHER SUPPLY<br>NET<br>RH NM GH RM<br>F1 F2 F3 F4 ESC OK                                                                                                    |
| 3.  | You are now in service mode. In this mode the LOGO! is inactive and there are no undesired actions.                                      | SERVICE = MAX<br>POUER: SUPPLY<br>NET<br>HIT NM GM RM                                                                                                    |
| 4.  | Provoke a power system failure. Switch<br>the automatic circuit-breaker NET " <b>OFF</b> ".                                              |                                                                                                    |
| 5.  | The public net drops out.                                                                                                    | NET GEN                                                                                                    |

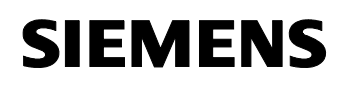

Entry-ID 27074055

| No. | Instruction                                                                                                    | Comment                                                   |
|-----|----------------------------------------------------------------------------------------------------|-----------------------------------------------------------|
| 6.  | The drop out is indicated at the LOGO!.<br>The fault is logged.                                                                                                    | SERVICE=MAX?<br>Power:Supply<br>Am NM GM RM               |
| 7.  | However, no action is taken on the LOGO! side.                                                                                                    | No automatic system transfer                              |
| 8.  | Switch the automatic circuit-breaker NET back " <b>ON</b> ".                                                                                                    | NET GEN                                                   |
| 9.  | The power is now again supplied via the public net.                                                                                                    | =SERVICE=MAX?<br>POWER:SUPPLY<br>NET<br>HII NM GM RM      |
| 10. | However, a fault which requires<br>acknowledgement is still pending.<br>Noticeable by the displayed "?" icon.                                                                                                    | =SERVICE=MAX?<br>POWER:SUPPLY<br>NET<br>Am NM GM RM       |
| 11. | The logged "ShutDown Net" fault can be<br>acknowledged by you on the LOGO!,<br>alternatively at the text display unit, using<br>the <b>OK</b> button.<br>To do this go to the individual fault and<br>acknowledge it. | ERRORMESSAGE<br>ShutDown NET<br>2008-08-08<br>AM NM GM RM |
| 12. | No fault is pending if the "?" icon is no longer displayed.                                                                                                    | =SERVICE=MAX<br>POWER:SUPPLY<br>NET<br>AM NM GM RM        |

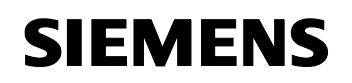

Entry-ID 27074055

# 6.1.7 SERVICE: Power management

| Та | ble | 6-8 |
|----|-----|-----|
| 14 | 210 | 00  |

| No. | Instruction                                                                                                    | Comment                                                                                     |
|-----|----------------------------------------------------------------------------------------------------|---------------------------------------------------------------------------------------------|
| 1.  | Operating via external switches and<br>push buttons:<br>Set knob switch "S1" to "Service" mode<br>and knob switch "S2" to selection "0".                                                 | Autor Str. Man<br>Autor St. P<br>St. St. St. St. St. St. St. St. St. St.                    |
| 2.  | Operation via the new LOGO! text<br>display unit:<br>In Automatic mode you press the<br>ESC + ▼ buttons                                                                                  | STEMENS LOGOLTD<br>= AUTOMATIC=<br>POHER SUPPLY<br>NET<br>AM NM GM RM<br>F1 F2 F3 F4 ESC OC |
| 3.  | You are now in Service mode and the<br>status of the power management is<br>displayed.<br>Power management activated:<br>• Status: MIN<br>Power management deactivated:<br>• Status: MAX | =SERVICE=MAX<br>POWER:SUPPLY<br>NET<br>AM NM GM RM                                          |
| 4.  | Power management can be activated using the <b>ESC</b> + ► buttons (status: MIN)<br>Or be deactivated using the <b>ESC</b> + ◄ buttons (status: MAX).                                    | Activated                                                                                   |

Entry-ID 27074055

# 6.1.8 MANUAL: Manual mode circuit-breaker NET

- **Note** The NET circuit-breaker can only be closed if the <u>circuit-breaker GEN</u> has been opened.
- **Note** Go through the scenario "Manual mode circuit-breaker GEN" and <u>open</u> circuit-breaker GEN if it is still closed.

## Operating via external switches and push buttons

Table 6-9

| No. | Instruction                                                                                                    | Comment |
|-----|----------------------------------------------------------------------------------------------------|---------|
| 1.  | Set the knob switch " <b>S1</b> " to " <b>Manual</b> "<br>mode.<br>Set the knob switch " <b>S2</b> " to circuit-<br>breaker mode " <b>NET</b> ".                                          |         |
| 2.  | The <b>CLOSE</b> button is used to close the NET circuit-breaker.<br>The <b>OPEN</b> button is used to open or charge the NET circuit-breaker again.<br>Repeat this action several times. |         |
| 3.  | Open the NET circuit-breaker as the last action.                                                                                                    |         |

## Operation via the new LOGO! text display unit

| No. | Instruction                                                                                                    | Comment                                                                                                    |
|-----|----------------------------------------------------------------------------------------------------|----------------------------------------------------------------------------------------------------|
| 1.  | Press the <b>"F2</b> " button<br>(NM: NET MANUAL)                                                                                                    | AM NM GM RM                                                                                                    |
| 2.  | The <b>ESC + ▲</b> buttons are used to close<br>the NET circuit-breaker.<br>The <b>ESC + ▼</b> buttons are used to open<br>or charge the NET circuit-breaker again.<br>Repeat this action several times. | STEMENS     LOGO! TD       = HAN. CBNET = ?       CBN: OPENED       AH NH GH RH       F1     F2       F3     F4 |
| 3.  | Open the NET circuit-breaker as the last action.                                                                                                    |                                                                                                    |

Entry-ID 27074055

### 6.1.9 MANUAL: Manual mode circuit-breaker GEN

- **Note** The circuit-breaker GEN can only be closed if the <u>circuit-breaker NET</u> has been opened and <u>load shedding</u> has been performed.
- **Note** Go through the scenario "Manual mode circuit-breaker NET" and <u>open</u> the circuit-breaker NET if it is still closed.
- **Note** Go through the "Power management" scenario, where <u>load shedding</u> has not yet occurred.

### Operating via external switches and push buttons

Table 6-11

| No. | Instruction                                                                                                    | Comment |
|-----|----------------------------------------------------------------------------------------------------|---------|
| 1.  | Set the knob switch " <b>S1</b> " to " <b>Manual</b> "<br>mode.<br>Set the knob switch "S2" to circuit-breaker<br>mode " <b>GEN</b> ".                                                    |         |
| 2.  | The <b>CLOSE</b> button is used to close the GEN circuit-breaker.<br>The <b>OPEN</b> button is used to open or charge the GEN circuit-breaker again.<br>Repeat this action several times. |         |
| 3.  | Open the GEN circuit-breaker as the last action.                                                                                                    |         |

#### Operation via the new LOGO! text display unit

| No. | Instruction                                                                                                    | Comment                                                                              |
|-----|----------------------------------------------------------------------------------------------------|--------------------------------------------------------------------------------------|
| 1.  | Press the <b>"F3</b> " button<br>(GM: GENERATOR MANUAL)                                                                                                    | AM NM GM RM                                                                          |
| 2.  | The <b>ESC</b> + ▲ buttons are used to close<br>the GEN circuit-breaker.<br>The <b>ESC</b> + ▼ buttons are used to open<br>or charge the GEN circuit-breaker again.<br>Repeat this action several times. | EIEMENS LOGO! TD<br>EHAN.CBGEN=?<br>CBG: OPENED<br>AH NH GH RH<br>F1 F2 F3 F4 EBC DK |
| 3.  | Open the GEN circuit-breaker as the last action.                                                                                                    |                                                                                      |

# SIEMENS

Entry-ID 27074055

# 6.1.10 MANUAL: Manual load and generator request

**Note** Only possible for operation via the new LOGO! text display unit.

Table 6-13

| No. | Instruction                                                                                                    | Comment                                                    |
|-----|----------------------------------------------------------------------------------------------------|------------------------------------------------------------|
| 1.  | Press the " <b>F4</b> " button<br>(RM: REQUEST MANUAL)                                                                                                    | AM NM GM RM V<br>F1 F2 F3 F4 E5C OK                        |
| 2.  | <ul> <li>You are now in the manual request for</li> <li>Load: MAX/MIN</li> <li>Diesel generator (motor): ON/ OFF</li> <li>Status of load and diesel generator is</li> </ul> | MAN.REQUEST<br>RQ.LOAD: MAX<br>RQ.MOTOR:OFF<br>AM NM GM RM |

# **Request load**

Table 6-14

| No. | Instruction                                                                                                    | Comment                                                                                     |
|-----|----------------------------------------------------------------------------------------------------|---------------------------------------------------------------------------------------------|
| 1.  | The <b>ESC +</b> ▲ buttons are used to<br>request maximum load. Load shedding is<br>cancelled. Status: MAX<br>The <b>ESC + ∨</b> buttons are used to<br>request partial load. Load shedding is<br>executed. Status: MIN<br>Repeat this action several times. | SIEMENS<br>MAN.REQUEST<br>RQ.LOAD: MAX<br>RQ.MOTOR:OFF<br>AM NM GM RM<br>F1 F2 F3 F4 ESC OK |

# Request motor (diesel generator):

| No. | Instruction                                                                                                    | Comment                                                                   |
|-----|----------------------------------------------------------------------------------------------------|---------------------------------------------------------------------------|
| 1.  | The <b>ESC</b> + ▲ buttons are used to request the diesel generator. Status: ON!<br>The <b>ESC</b> + ▼ buttons are used to cancel the diesel generator. Status: OFF | SIEMENS<br>MAN. REQUEST<br>RQ. LOAD: MAX<br>RQ. MOTOR: OFF<br>AM NM GM RM |
|     | Repeat this action several times.                                                                                                    |                                                                           |

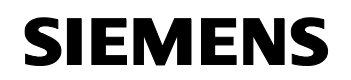

Entry-ID 27074055

# 6.1.11 SERVICE: Operating the circuit-breakers directly via the controls

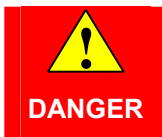

The circuit-breakers are not interlocked between each other. Simultaneously connecting the load with both power systems leads to a short-circuit!

- Service mode
- One supply must exist (public net or generator)
- Both circuit-breakers must be in "Manual" mode.

| No. | Instruction                                                                                                    | Comment                                                                                      |
|-----|----------------------------------------------------------------------------------------------------|----------------------------------------------------------------------------------------------|
| 1.  | Ensure that one power supply is available. For example via the public net.                                                               | NET GEN                                                                                      |
| 2.  | Operating via external switches and<br>push buttons:<br>Set knob switch "S1" to "Service" mode<br>and knob switch "S2" to selection "0". |                                                                                              |
| 3.  | Operation via the new LOGO! text<br>display unit:<br>In Automatic mode you press the<br>ESC + ▼ buttons                                  | SIEMENS LOGO! TD<br>= AUTOHATIC=<br>POWER SUPPLY<br>NET<br>AM NM GM RM<br>F1 F2 F3 F4 ESC OK |
| 4.  | You are now in Service mode. In this mode the LOGO! is inactive and there are no undesired actions.                                      | =SERVICE=MAX<br>POWER:SUPPLY<br>NET<br>AM NM GM RM                                           |
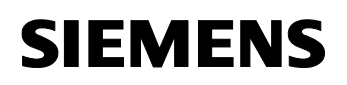

Micro Automation Set 29

#### Entry-ID 27074055

Live-Demo

| No. | Instruction                                                                                                    | Comment |
|-----|----------------------------------------------------------------------------------------------------|---------|
| 5.  | Set both circuit-breakers to "Manual" mode.                                                                                                    | NET GEN |
| 6.  | Open both circuit-breakers via the <b>OPEN</b> button. This ensures, that the circuit-breakers are not simultaneously closed.                                                                                                    | NET GEN |
| 7.  | Let us take a look at the circuit-breaker<br>for the public net.<br>The <b>CLOSE</b> button is used to close the<br>circuit-breaker.<br>The <b>OPEN</b> button is used to open or<br>charge the circuit-breaker again.<br>Repeat this action several times.<br>Open the NET circuit-breaker as the last<br>action.     |         |
| 8.  | Let us take a look at the circuit-breaker<br>for the generator mode.<br>The <b>CLOSE</b> button is used to close the<br>circuit-breaker.<br>The <b>OPEN</b> button is used to open or<br>charge the circuit-breaker again.<br>Repeat this action several times.<br>Open the GEN circuit-breaker as the last<br>action. |         |
| 9.  | The scenario for this service mode is terminated here.                                                                                                    |         |

# SIEMENS

Micro Automation Set 29

Entry-ID 27074055

# 7 Technical Data

### 7.1 LOGO!

Table 7-1

| Criterion                         | Technical data                                                  | Additional note                                                              |
|-----------------------------------|-----------------------------------------------------------------|------------------------------------------------------------------------------|
| LOGO! logic module<br>(12/24RC)   | SV/E/A: DC12/24V / DC12/24V /<br>relay 8DE (2AE 010V)/4DA,      | Logic module with display<br>and keybord<br>200 blocks<br>Modular extendible |
| LOGO! DM8 24R<br>expansion module | SV/E/A: AC/DC 24V / AC/DC<br>24V PNP and NPN / relay<br>4DE/4DA | 2TE                                                                          |

## 7.2 SENTRON

Table 7-2

| Criterion                                                    | Technical data                                                                                  | Additional note                                                                                                    |
|--------------------------------------------------------------|-------------------------------------------------------------------------------------------------|----------------------------------------------------------------------------------------------------|
| SENTRON<br>circuit-breaker VL 160N                           | ICU=40kA, 415V AC 3-pole,<br>shunt release 24V AC/DC<br>auxiliary mounting set 2 HS<br>(1S+1OE) | System protection over-<br>current trigger TM, LI<br>IN=50A, rated current<br>IR=4050A,<br>Overload protection<br>II=300600A, short-circuit<br>protection, protection |
| Motorized operating<br>mechanism with spring<br>energy store | 220250V AC/DC                                                                                   |                                                                                                    |

#### 7.3 SIRIUS

Table 7-3

| Criterion                       | Technical data                                                                                                    | Additional note                                                                                                    |
|---------------------------------|----------------------------------------------------------------------------------------------------|----------------------------------------------------------------------------------------------------|
| SIRIUS monitoring relay<br>3UG4 | PHASE FAILURE 3X 160 TO<br>690V AC 50 TO 60 HZ<br>UNDER AND OVER VOLTAGE<br>160-690V HYSTERESE 1-20V<br>SWITCH-OFF DELAY 0-20S<br>ASYMMETRY 0-20%<br>1W FOR PHASE CORRECTION<br>1 W FOR NETWORK ERROR | DIGITAL MONITORING<br>RELAY FOR THREE-PHASE<br>NET VOLTAGE<br>AUT. CORRECTION THREE-<br>PHASE SEQUENCE<br>SCREW-TYPE CONNECTION |
| Contactor                       | 2S+2OE, DC 24V                                                                                                    | SCREW-TYPE CONNECTION                                                                                                    |
| Quenching circuit               | RC-ELEMENT AC 2448V, DC 2470V                                                                                                    | OVER-VOLTAGE LIMITER                                                                                                    |